# ADEPT Robot Control using a SIMATIC S7-300 Controller

"ADEPT\_RobotControl" Function Block

**Application Description • August 2013** 

# **Applications & Tools**

Answers for industry.

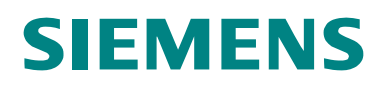

#### **Siemens Industry Online Support**

This entry is from the Siemens Industry Online Support. The following link will take you directly to the download page of this document:

http://support.automation.siemens.com/WW/view/en/79100154

#### Caution:

The functions and solutions described in this entry are mainly limited to the realization of the automation task. Please also take into account that corresponding protective measures have to be taken in the context of Industrial Security when connecting your equipment to other parts of the plant, the enterprise network or the Internet. For more information, please refer to Entry ID 50203404.

http://support.automation.siemens.com/WW/view/en/50203404

# SIEMENS

SIMATIC

SIMATIC S7-300

FB "ADEPT\_RobotControl"

Task

Solution

Basics

**Function Mechanisms** 

1

2

3

4

5

6

7

8

9

Installation

Startup

Operation of the Application

**Related Literature** 

History

# Warranty and Liability

Note

The Application Examples are not binding and do not claim to be complete with regard to configuration, equipment or any contingencies. The application examples do not represent customer-specific solutions; they are only intended to provide support for typical applications. You are solely responsible for the correct operation of the described products. These Application Examples do not relieve you of your responsibility to use sound practices in application, installation, operation and maintenance. Through using these Application Examples, you acknowledge that we will not be liable for any damage/claims beyond the liability clause described. We reserve the right to make changes to these Application Examples at any time and without prior notice. If there are any deviations between the recommendations provided in this Application Example and other Siemens publications – e.g. Catalogs – the contents of the other documents shall have priority.

We do not accept any liability for the information contained in this document.

Any claims against us – based on whatever legal reason – resulting from the use of the examples, information, programs, engineering and performance data etc., described in this Application Example shall be excluded. Such an exclusion shall not apply in the case of mandatory liability, e.g. under the German Product Liability Act ("Produkthaftungsgesetz"), in case of intent, gross negligence, or injury of life, body or health, guarantee for the quality of a product, fraudulent concealment of a deficiency or breach of a condition which goes to the root of the contract ("wesentliche Vertragspflichten"). The compensation for damages due to a breach of a fundamental contractual obligation is, however, limited to the foreseeable damage, typical for the type of contract, except in the event of intent or gross negligence or injury to life, body or health. The above provisions do not imply a change in the burden of proof to your disadvantage.

Any form of duplication or distribution of these Application Examples or excerpts hereof is prohibited without the express consent of Siemens Industry Sector.

# Preface

#### **Objective of this application**

It is the purpose of the application to describe how an ADEPT robot can be controlled via a SIMATIC S7-300 controller in a convenient and easy way using a preprogrammed function block.

In this application, the description of the robot control is restricted to the use of the preprogrammed function block for influencing the robot functions on the robot controller. For robot-specific features and functions please refer to the documentation by the robot manufacturer.

This application was developed in cooperation with the following robot manufacturer:

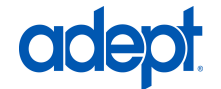

Adept Technology GmbH Otto-Hahn-Str. 23 44227 Dortmund, Germany Phone: +49 - 231 75 89 4-0 Fax: +49 - 231 75 89 4-50 E-mail: info.de@adept.com

#### Main contents of this application

The following main points will be discussed in this application:

- Connecting an ADEPT robot to a SIMATIC controller
- Controlling the ADEPT robot via a preprogrammed function block through a SIMATIC controller

#### Validity

This application can only be used together with the ADEPT data interface for the ADEPT SmartController EX with the following version:

ADEPT ePLC V3.1B Preliminary or higher

#### Security notice

This application is limited to controlling the ADEPT Robot via a SIMATIC S7-300 Controller. Secure operation of the ADEPT robot is not possible this way.

Particularly in case of a communication failure between the SIMATIC Controller and the robot controller the robot behavior can no longer be influenced through the SIMATIC Controller.

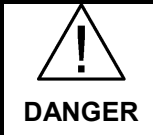

In case of danger, take additional measures for stopping the robot if the robot movements can no longer be influenced by the SIMATIC Controller.

# **Table of Contents**

| Warr  | anty and   | Liability                                         | 4        |
|-------|------------|---------------------------------------------------|----------|
| Table | e of Conte | ents                                              | 6        |
| 1     | Task       |                                                   | 8        |
|       | 11         | Introduction                                      | 8        |
|       | 1.2        | Automation Task                                   | 9        |
| 2     | Solutior   | 1                                                 | 10       |
|       | 21         | Overview                                          | 10       |
|       | 2.1.1      | Advantages of the automation solution             | 10       |
|       | 2.1.2      | Delimitation                                      | 10       |
|       | 2.2        | Core functionality                                | 11       |
|       | 2.3        | Required hardware and software components         | 11       |
|       | 2.3.1      | Hardware components                               | 11       |
|       | 2.3.2      | Software components                               | 12       |
|       | 2.3.3      | Sample files and projects                         | 13       |
| 3     | Basics.    |                                                   | 14       |
|       | 2.1        | Communication connection to the robot             | 11       |
|       | 3.1        |                                                   | 14       |
|       | 321        | ADELT T ET EC Setup                               | 14       |
|       | 322        | Communication principle                           | 15       |
|       | 3.2.3      | Command data                                      | 15       |
|       | 3.2.4      | Status data                                       | 22       |
| 4     | Functio    | n Mechanisms                                      | 28       |
|       | 11         | DOWER awitching the new or on/off                 | റം       |
|       | 4.1        | Functionality                                     | 20       |
|       | 412        | ADEPT ePI C signals involved                      | 28       |
|       | 4.1.3      | Signal sequence for function control              | 28       |
|       | 4.2        | CALIBRATE - Reference the robot axes              | 29       |
|       | 4.2.1      | Functionality                                     | 29       |
|       | 4.2.2      | ADEPT ePLC signals involved                       | 29       |
|       | 4.2.3      | Signal sequence for function control              | 29       |
|       | 4.3        | RESET - Reset errors at the robot                 | 30       |
|       | 4.3.1      | Functionality                                     | 30       |
|       | 4.3.2      | ADEPT ePLC signals involved                       | 30       |
|       | 4.3.3      | Signal sequence for function control              | 30       |
|       | 4.4        | BRAKE - Immediately stop robot movement           | 31       |
|       | 4.4.1      | ADEDT oDLC signals involved                       | 31<br>21 |
|       | 4.4.Z      | Signal sequence for function control              | 31<br>31 |
|       | 4.4.5      | JOG - Move axes in log mode                       | 32       |
|       | 4.5.1      | Functionality                                     | 32       |
|       | 4.5.2      | ADEPT ePLC signals involved                       | 32       |
|       | 4.5.3      | Signal sequence for function control              | 32       |
|       | 4.6        | MOVE - Perform sequences of movements             | 33       |
|       | 4.6.1      | Functionality                                     | 33       |
|       | 4.6.2      | ADEPT ePLC signals involved                       | 33       |
|       | 4.6.3      | Signal sequence for function control              | 34       |
| 5     | Installat  | ion                                               | 36       |
|       | 51         | Hardware installation                             | 36       |
|       | 5.2        | Integrating the application into a STEP 7 project | 36       |
|       | 5.2.1      | Copying the required blocks and sources           | 36       |
|       |            |                                                   |          |

|   | 5.2.2    | Compiling the SCL source of the function block (optional) | 38 |
|---|----------|-----------------------------------------------------------|----|
|   | 5.2.3    | Integrating the function block into a cyclic OB           | 38 |
|   | 5.2.4    | Using the HMI user interface                              | 38 |
| 6 | Startun  | -                                                         | 40 |
| • | otartap  |                                                           |    |
|   | 6.1      | Description of the function block interface               | 40 |
|   | 6.1.1    | Block interface                                           | 40 |
|   | 6.1.2    | "ComData" data structure                                  | 42 |
|   | 6.1.3    | "JOG" data structure                                      | 43 |
|   | 6.1.4    | "MOVE" data structure                                     | 45 |
|   | 6.1.5    | "ActualPosition" data structure                           | 46 |
|   | 6.1.6    | "RobotErrorMessage" data structure                        | 47 |
|   | 6.2      | Structure of the instance data block                      | 47 |
|   | 6.3      | Error and warning messages                                | 49 |
|   | 6.4      | Defining the communication parameters                     | 50 |
|   | 6.5      | Testing the block function                                | 51 |
|   | 6.5.1    | Using the tag table                                       | 51 |
|   | 6.5.2    | Using the HMI user interface                              | 52 |
| 7 | Operatio | on of the Application                                     | 54 |
|   | 71       | Starting the communication with the robot controller      | 54 |
|   | 72       | Switching on the robot power                              | 55 |
|   | 7.3      | Referencing (calibrating) the robot axes                  | 56 |
|   | 74       | Acknowledging potentially pending errors                  | 57 |
|   | 7.5      | Immediately stopping a robot movement                     | 58 |
|   | 7.6      | Moving the robot axes in log mode                         | 59 |
|   | 7.7      | Executing coordinated movements                           | 60 |
|   | 7.7.1    | Executing a single movement                               | 62 |
|   | 7.7.2    | Executing a sequence of movements                         | 62 |
| 8 | Related  | Literature                                                | 64 |
|   | 8 1      | Bibliography                                              | 64 |
|   | 8.2      | Internet Links                                            | 64 |
|   | 0.2      |                                                           | 04 |
|   |          |                                                           |    |

1.1 Introduction

# 1 Task

# 1.1 Introduction

Robot applications in industry are very frequently integrated into production lines that are controlled by programmable logic controllers.

the second second

Usually the robot application is a separate unit acting independently from the production line controller and needs to be supplied with data required for operating the robot by this controller.

Figure 1-2 Basic diagram of a production line

Figure 1-1 Industrial robot applications

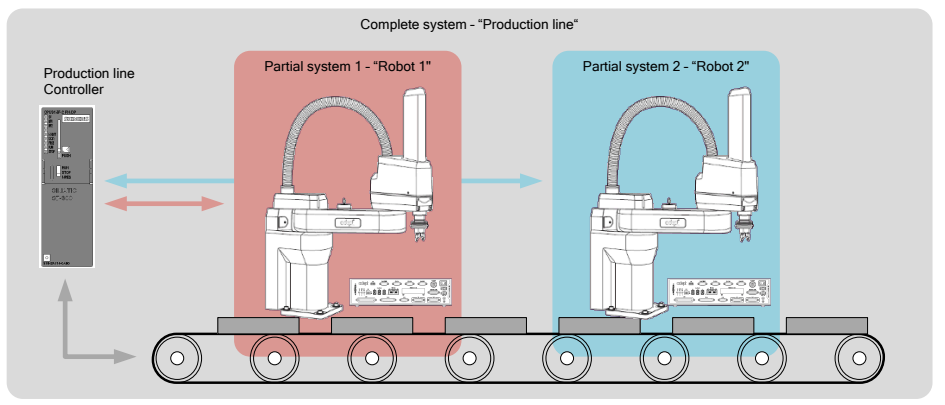

Commissioning a production line requires both the knowledge for commissioning the PLC and the knowledge of the robot system. The same applies to maintaining this production line and to changing production to a different product.

# 1.2 Automation Task

In order to control the robot in a production line in a convenient way it should be possible to fully integrate the robot into the production line controller and to define and influence the robot movements directly from this controller.

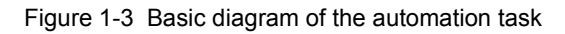

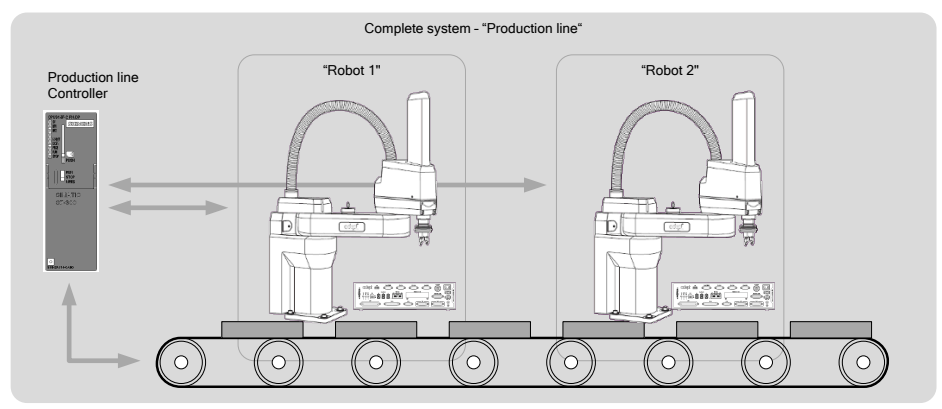

Through this it will be possible to commission the production line even without any knowledge of the robot system and to carry out maintenance works or production changes directly via the production line controller.

2.1 Overview

# 2 Solution

# 2.1 Overview

To solve the automation task, this application will introduce a function block for the SIMATIC S7-300 PLC, through which an ADEPT robot can be controlled directly from the automation system.

For this purpose, the ADEPT robot provides a data interface through which commands for the robot and status data from the robot can be exchanged with the automation system.

Figure 2-1 Overview of the solution of the automation task

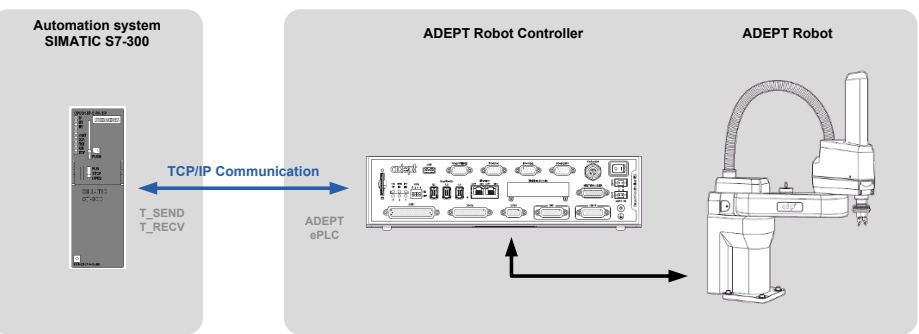

#### 2.1.1 Advantages of the automation solution

The automation solution presented in this document offers the following advantages:

- No robot controller knowledge required
   The robot system is usually delivered by the manufacturer with a preinstalled ePLC data interface and is immediately ready for operation.
   Adapting the IP address of the robot controller might be required.
- Easy robot control via the SIMATIC S7-300 Controller The robot is fully controlled via the SIMATIC S7-300 Controller, which allows for addressing and programming the robot functions via the automation system. STEP-7 knowledge is sufficient for that.

#### 2.1.2 Delimitation

This application does not include any information on ...

- ... the basic usage and handling of a robot.
- ... the specific geometric characteristics of different robot kinematics for programming the robot movements.
- ... the internal functional principle of the ADEPT ePLC data interface.

Basic knowledge of these topics is assumed.

# 2.2 Core functionality

The focus of this application example is a function block for the SIMATIC S7-300 automation system, through which an ADEPT robot with ePLC data interface can be fully controlled and monitored.

The function block includes the following functionalities:

- Setting up the communication connection between the SIMATIC S7-300 automation system and the robot controller with ePLC data interface
- Switching the robot power on and off
- Acknowledging and resetting error events in the robot controller
- Triggering a homing operation (Calibration) at the robot
- Moving the robot axes in jog mode (JOG)
- Perform travel movements at the robot by defining the required target position
- Chaining individual movements to one sequence of movements that can be performed by the robot without interruption with a smooth travel movement.

Figure 2-2 Overview of the core functionality of the function block

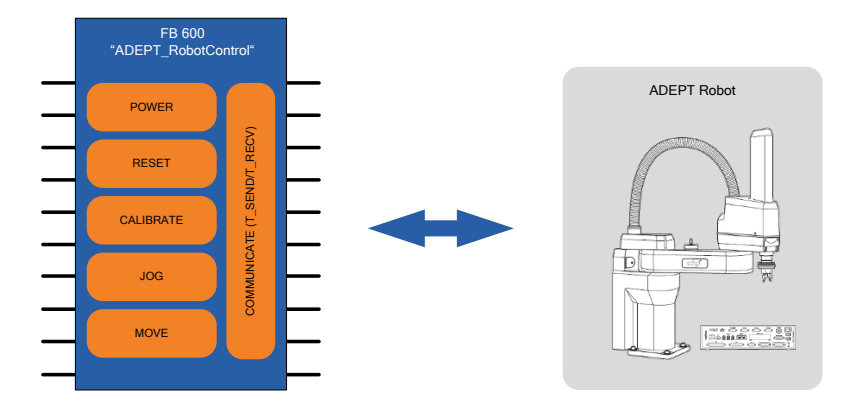

# 2.3 Required hardware and software components

The hardware and software components described in the following chapters were used for creating the application example.

#### 2.3.1 Hardware components

Table 2-1 SIEMENS hardware components

| SIEMENS<br>Component | Qty. | Order number                                    | Note |
|----------------------|------|-------------------------------------------------|------|
| CPU 315-2 PN/DP      | 1    | 6ES7 315-2EH14-0AB0<br>Firmware: V3.1 or higher |      |

#### 2 Solution

#### 2.3 Required hardware and software components

| SIEMENS<br>Component | Qty. | Order number        | Note                                                                                                    |
|----------------------|------|---------------------|----------------------------------------------------------------------------------------------------|
| SM 323 DI8/DO8x24V   | 1    | 6ES7 323-1BH01-0AA0 | Optional component for<br>additional hardware<br>wiring of the robot.<br>Currently not used in<br>the Application<br>Example. |

#### Table 2-2 ADEPT hardware components

| ADEPT<br>Component                        | Qty. | Order number                               | Note                                                                                    |
|-------------------------------------------|------|--------------------------------------------|-----------------------------------------------------------------------------------------|
| Robot                                     | 1    | Please inquire order number from ADEPT.    | Models "Viper" and<br>"Cobra" were used for<br>testing with the<br>application example. |
| Power unit robot                          | 1    | Please inquire order number<br>from ADEPT. | If not already integrated in the robot.                                                 |
| Robot controller:<br>• SmartController EX | 1    | Please inquire order number from ADEPT.    | The ePLC data<br>interface is compatible<br>with this controller.                       |

#### 2.3.2 Software components

Table 2-3 SIEMENS software components

| SIEMENS<br>Component      | Qty. | Order number                                  | Note                                                                                              |
|---------------------------|------|-----------------------------------------------|---------------------------------------------------------------------------------------------------|
| STEP 7                    | 1    | 6ES7 810-4CC10-0YA5<br>Version: V5.5 SP3      |                                                                                                   |
| STEP 7 option<br>"S7-SCL" | 1    | 6ES7 811-1CC05-0YA5<br>Version: V5.3 SP6      | Only required if the<br>function block is to be<br>opened, changed or<br>recompiled.              |
| WinCC flexible            | 1    | 6AV6 613-0AA51-3CA5<br>Version: 2008 SP3 Upd3 | Engineering system of<br>the HMI user interface,<br>in case this is to be<br>adapted or extended. |
| WinCC flexible Runtime    | 1    | 6AV6 613-4BD01-3AD0<br>Version: 2008 SP3 Upd3 | In case the HMI user<br>interface is to be<br>operated on a PC<br>without engineering<br>system.  |

#### 2.3 Required hardware and software components

#### Table 2-4 ADEPT software components

| ADEPT<br>Component | Qty. | Order number                            | Note                                                                                                    |
|--------------------|------|-----------------------------------------|----------------------------------------------------------------------------------------------------|
| ADEPT ePLC         | 1    | Please inquire order number from ADEPT. | Data interface as a software solution in the robot controller.                                                                |
|                    |      | Version: V3.1 (Siemens)                 |                                                                                                    |
| ADEPT ACE 3.3.3.1  | 1    | Please inquire order number from ADEPT. | Automation Control<br>Environment Software.<br>Required only if the<br>robot controller IP<br>address needs to be<br>changed. |

### 2.3.3 Sample files and projects

The following list includes all files and projects associated with this application example.

Table 2-5 Example files and projects

| Component                                  | Note                                                                                                    |
|--------------------------------------------|----------------------------------------------------------------------------------------------------|
| 79100154_ADEPT_RobotControlFB_DOKU_en.pdf  | This documentation                                                                                               |
| 79100154_ADEPT_RobotControlFB_CODE_EXP.zip | STEP 7 archive of the application<br>example as a full STEP 7 project<br>with HMI user interface                 |
| 79100154_ADEPT_RobotControlFB_CODE.zip     | STEP 7 archive of the function<br>block with all required blocks for<br>integration into own STEP 7<br>projects. |

3.1 Communication connection to the robot

# 3 Basics

# 3.1 Communication connection to the robot

Data is exchanged between robot and SIMATIC automation system through "programmed communication" via a TCP/IP connection, which is executed via functional blocks FB 65 "TCON", FB 66 "TDISCON" for setting up and clearing the connection and FB 63 "TSEND", FB 64 "TRCV" for sending and receiving the data.

Storing the IP address of the robot in the SIMATIC Controller for the "programmed communication", as well as defining a freely selectable communication ID (which must be unique for every connection, meaning for every addressed robot) is sufficient for establishing the communication connection to the robot. In addition, the communication port must be defined for the robot controller.

For this purpose, the function block for controlling the robot includes a specific port for transmitting the required connection data such as communication ID, IP address and port.

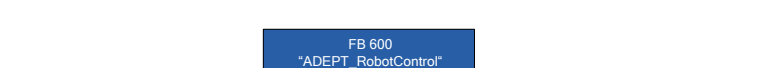

Figure 3-1 Port for transmitting the required connection data

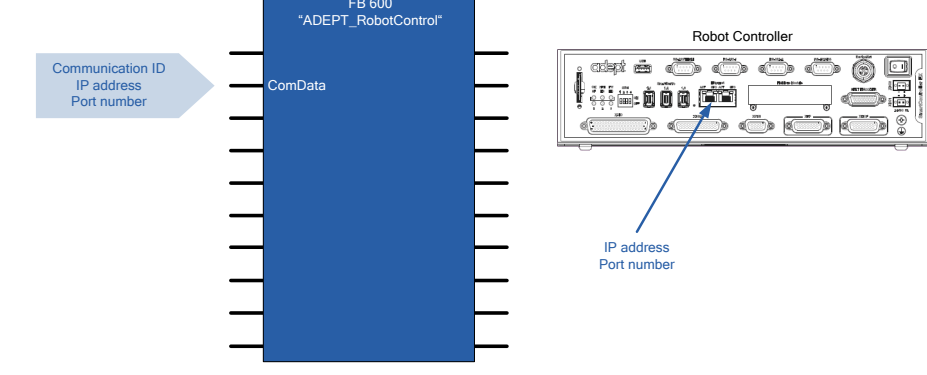

**Note** Usually the port number of the robot controller has been defined to be **46555** by the manufacturer and cannot be changed!

# 3.2 ADEPT ePLC setup

#### 3.2.1 General

The robot can receive commands and the robot status can be determined via the ADEPT ePLC data interface which has two messages that are exchanged between the SIMATIC Controller and the robot controller via a TCP/IP connection:

#### Command data

Command bits and parameters for controlling the required robot function in the robot controller.

#### Status data

Status bits and parameters transmitting the current status of the robot as well as execution status of the commanded robot function to the SIMATIC Controller.

#### 3.2.2 Communication principle

The robot controller and the SIMATIC Controller communicate via a TCP/IP connection using two messages.

Data is exchanged as follows, in a fixed time frame, under the presumption that the SIMATIC Controller has already set up a TCP/IP connection to the robot controller:

- 1. The SIMATIC Controller will send the "command data" message to the robot controller via the TCP/IP connection.
- 2. Then the SIMATIC Controller will switch to receiving mode.
- 3. The robot controller will answer with the "status data" message, which will also be transmitted to the SIMATIC Controller via the TCP/IP connection.
- 4. The SIMATIC Controller will wait for the end of the communication cycle before the communication cycle will start again with step 1.

Figure 3-2 Communication principle

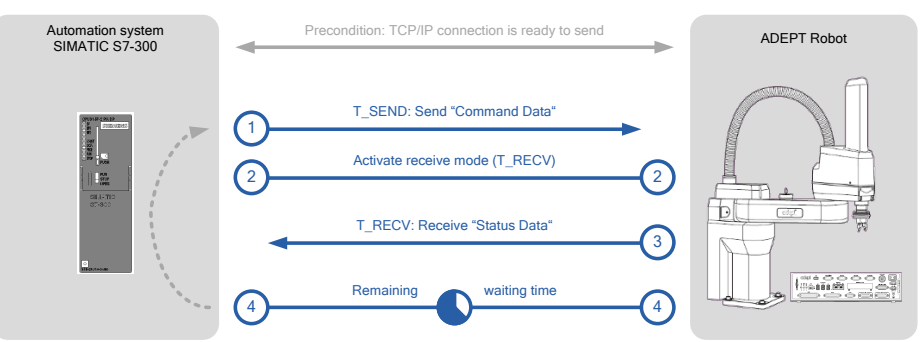

#### 3.2.3 Command data

The command data message has the following structure:

| Addr. | Name/Identifier | Туре   | Description                                                                                                    |
|-------|-----------------|--------|----------------------------------------------------------------------------------------------------|
|       | system_commands | STRUCT |                                                                                                    |
| 0.0   | cmd_high_power  | BOOL   | Switch on the robot power                                                                                          |
| 0.1   | cmd_reset       | BOOL   | Reset all pending errors                                                                                           |
| 0.2   | cmd_calibrate   | BOOL   | Reference (calibrate) the robot axes                                                                               |
| 0.3   | cmd_tool_invoke | BOOL   | Store specified position value<br>as the coordinate displacement<br>in the tool coordinate system<br>and activate. |
| 0.4   | cmd_read_latch  | BOOL   | Read out registered print-mark position.                                                                           |

|--|

### 3 Basics

| Addr. | Name/Identifier   | Туре    | Description                                                                                 |
|-------|-------------------|---------|---------------------------------------------------------------------------------------------|
| 0.5   | reserve_0_5       | BOOL    |                                                                                             |
| 0.6   | reserve_0_6       | BOOL    |                                                                                             |
| 0.7   | reserve_0_7       | BOOL    |                                                                                             |
| 1.0   | reserve_1_0       | BOOL    |                                                                                             |
| 1.1   | reserve_1_1       | BOOL    |                                                                                             |
| 1.2   | reserve_1_2       | BOOL    |                                                                                             |
| 1.3   | reserve_1_3       | BOOL    |                                                                                             |
| 1.4   | reserve_1_4       | BOOL    |                                                                                             |
| 1.5   | reserve_1_5       | BOOL    |                                                                                             |
| 1.6   | reserve_1_6       | BOOL    |                                                                                             |
| 1.7   | reserve_1_7       | BOOL    |                                                                                             |
|       |                   | END_STF | RUCT                                                                                        |
|       | motion_commands   | STRUCT  |                                                                                             |
| 2.0   | cmd_brake         | BOOL    | Immediate stopping of the<br>current travel movement                                        |
| 2.1   | cmd_jog           | BOOL    | Manual movement of individual robot axes. Axes are selected via additional bits.            |
| 2.2   | cmd_move          | BOOL    | Execute a positioning<br>movement to a specified<br>position.                               |
| 2.3   | cmd_jump          | BOOL    | Execute a pick & place<br>movement to a specified<br>position.                              |
| 2.4   | cmd_align         | BOOL    | Align Z-axis of the robot to the<br>next coordinate axis of the<br>WORLD coordinate system. |
| 2.5   | cmd_stop_on_input | BOOL    | Stop the current travel movement if a preconfigured port responds.                          |
| 2.6   | cmd_arc           | BOOL    | [currently not supported]                                                                   |
| 2.7   | cmd_circle        | BOOL    | [currently not supported]                                                                   |
| 3.0   | reserve_3_0       | BOOL    |                                                                                             |
| 3.1   | reserve_3_1       | BOOL    |                                                                                             |
| 3.2   | reserve_3_2       | BOOL    |                                                                                             |
| 3.3   | reserve_3_3       | BOOL    |                                                                                             |
| 3.4   | reserve_3_4       | BOOL    |                                                                                             |
| 3.5   | reserve_3_5       | BOOL    |                                                                                             |
| 3.6   | reserve_3_6       | BOOL    |                                                                                             |
| 3.7   | reserve_3_7       | BOOL    |                                                                                             |
|       |                   | END_STR | RUCT                                                                                        |

| Addr. | Name/Identifier          | Туре    | Description                                                                                                    |
|-------|--------------------------|---------|----------------------------------------------------------------------------------------------------|
|       | motion_qualifiers        | STRUCT  | 2                                                                                                    |
| 4.0   | relative_move            | BOOL    | <ul> <li>0 = Interpretation of the specified position as absolute target position</li> <li>1 = Interpretation of the specified position as relative target position</li> </ul>        |
| 4.1   | joint_coordinates        | BOOL    | 0 = movement in the WORLD<br>coordinate system<br>1 = movement in the JOINT<br>coordinate system                                                                                      |
| 4.2   | straightline_move        | BOOL    | 0 = movement axis-interpolated<br>1 = movement on a straight line                                                                                                    |
| 4.3   | approach_at_absolute     | BOOL    | <ul> <li>0 = Interpretation of the specified retraction height as a relative value.</li> <li>1 = Interpretation of the specified retraction height as the absolute height.</li> </ul> |
| 4.4   | nonull                   | BOOL    | <ul> <li>0 = Exact approach of the end<br/>points of the specified<br/>movement</li> <li>1 = Blending of two movements</li> </ul>                                                     |
| 4.5   | coarse_nulling           | BOOL    | 0 = Positioning in the<br>approximate range<br>1 = Positioning in the precise<br>range                                                                                                |
| 4.6   | single_turn              | BOOL    | <ul> <li>0 = Allow multiple turns of the axis of revolution</li> <li>1 = Allow only one single turn of the axis of revolution</li> </ul>                                              |
| 4.7   | reserve 4 7              | BOOL    |                                                                                                    |
| 5.0   | righty_configuration     | BOOL    | 0 =Arm alignment to the left<br>1 =Arm alignment to the right                                                                                                    |
| 5.1   | below_configuration      | BOOL    | 0 =Arm alignment at the top<br>1 =Arm alignment at the bottom                                                                                                    |
| 5.2   | flip_configuration       | BOOL    | 0 =Arm alignment not flipped<br>1 =Arm alignment flipped                                                                                                    |
| 5.3   | relative_to_pallet_frame | BOOL    | 0 = No application of settings for<br>pallet/frame<br>1 = Application of settings for<br>pallet/frame                                                                                 |
| 5.4   | reserve_5_4              | BOOL    |                                                                                                    |
| 5.5   | reserve_5_5              | BOOL    |                                                                                                    |
| 5.6   | reserve_5_6              | BOOL    |                                                                                                    |
| 5.7   | reserve_5_7              | BOOL    |                                                                                                    |
|       |                          | END_STR | UCT                                                                                                    |
|       | jog_mode_qualifiers      | STRUCT  |                                                                                                    |
| 6.0   | jog_world_mode           | BOOL    | Manual travel movement in WORLD coordinate system                                                                                                    |

### 3 Basics

| Addr. | Name/Identifier            | Туре   | Description                                                |
|-------|----------------------------|--------|------------------------------------------------------------|
| 6.1   | jog_tool_mode              | BOOL   | Manual travel movement in TOOL coordinate system           |
| 6.2   | jog_joint_mode             | BOOL   | Manual travel movement in<br>JOINT coordinate system       |
| 6.3   | jog_free_mode              | BOOL   | Remove axis for manual travel movement from the controller |
| 6.4   | reserve_6_4                | BOOL   |                                                            |
| 6.5   | reserve_6_5                | BOOL   |                                                            |
| 6.6   | reserve_6_6                | BOOL   |                                                            |
| 6.7   | reserve_6_7                | BOOL   |                                                            |
| 7.0   | reserve_7_0                | BOOL   |                                                            |
| 7.1   | reserve_7_1                | BOOL   |                                                            |
| 7.2   | reserve_7_2                | BOOL   |                                                            |
| 7.3   | reserve_7_3                | BOOL   |                                                            |
| 7.4   | reserve_7_4                | BOOL   |                                                            |
| 7.5   | reserve_7_5                | BOOL   |                                                            |
| 7.6   | reserve_7_6                | BOOL   |                                                            |
| 7.7   | reserve_7_7                | BOOL   |                                                            |
| 8.0   | jog_joint_1_or_x_PLUS      | BOOL   | Manually moving axis 1/X in plus direction                 |
| 8.1   | jog_joint_2_or_y_PLUS      | BOOL   | Manually moving axis 2/Y in plus direction                 |
| 8.2   | jog_joint_3_or_z_PLUS      | BOOL   | Manually moving axis 3/Z in plus direction                 |
| 8.3   | jog_joint_4_or_yaw_PLUS    | BOOL   | Manually moving axis 4/YAW in plus direction               |
| 8.4   | jog_joint_5_or_pitch_PLUS  | BOOL   | Manually moving axis 5/PITCH in plus direction             |
| 8.5   | jog_joint_6_or_roll_PLUS   | BOOL   | Manually moving axis 6/ROLL in plus direction              |
| 8.6   | reserve_8_6                | BOOL   |                                                            |
| 8.7   | reserve_8_7                | BOOL   |                                                            |
| 9.0   | jog_joint_1_or_x_MINUS     | BOOL   | Manually moving axis 1/X in<br>minus direction             |
| 9.1   | jog_joint_2_or_y_MINUS     | BOOL   | Manually moving axis 2/Y in minus direction                |
| 9.2   | jog_joint_3_or_z_MINUS     | BOOL   | Manually moving axis 3/Z in minus direction                |
| 9.3   | jog_joint_4_or_yaw_ MINUS  | BOOL   | Manually moving axis 4/YAW in minus direction              |
| 9.4   | jog_joint_5_or_pitch_MINUS | BOOL   | Manually moving axis 5/PITCH in minus direction            |
| 9.5   | jog_joint_6_or_roll_MINUS  | BOOL   | Manually moving axis 6/ROLL in minus direction             |
| 9.6   | reserve_9_6                | BOOL   |                                                            |
| 9.7   | reserve_9_7                | BOOL   |                                                            |
|       |                            | END ST | RUCT                                                       |

| Addr. | Name/Identifier         | Туре       | Description                                                        |
|-------|-------------------------|------------|--------------------------------------------------------------------|
|       | motion_parameters       | STRUCT     |                                                                    |
| 10    | speed                   | INT        | Absolute value of the speed of movement                            |
| 12    | acceleration            | INT        | Absolute value of the acceleration of movement                     |
| 14    | deceleration            | INT        | Absolute value of the deceleration of movement                     |
| 16    | acceleration_profile    | INT        | 0 = Trapezoidal movement<br>profile<br>1 = S-shaped moving profile |
| 18    | speed_limit             | INT        |                                                                    |
| 20    | pallet_index            | INT        | Number of the required "pallet index" as the target position       |
| 22    | approach_height         | REAL       | Retraction height for the pick-<br>and-place movement              |
| 26    | reserve_26              | REAL       |                                                                    |
|       |                         | END_STR    | UCT                                                                |
|       | location_data           | STRUCT     |                                                                    |
| 30    | X                       | REAL       | X position                                                         |
| 34    | Y                       | REAL       | Y position                                                         |
| 38    | Z                       | REAL       | Z position                                                         |
| 42    | Yaw                     | REAL       | Yaw angle                                                          |
| 46    | Pitch                   | REAL       | Pitch angle                                                        |
| 50    | Roll                    | REAL       | Roll angle                                                         |
|       |                         | END_STRUCT |                                                                    |
|       | location_2_data         | STRUCT     |                                                                    |
| 54    | x                       | REAL       | X position                                                         |
| 58    | Y                       | REAL       | Y position                                                         |
| 62    | Z                       | REAL       | Z position                                                         |
| 66    | Yaw                     | REAL       | Yaw angle                                                          |
| 70    | Pitch                   | REAL       | Pitch angle                                                        |
| 74    | Roll                    | REAL       | Roll angle                                                         |
|       |                         | END_STR    | UCT                                                                |
|       | pallet                  | STRUCT     |                                                                    |
|       | pallet_origin           | STRUCT     |                                                                    |
| 78    | X                       | REAL       | X position                                                         |
| 82    | Y                       | REAL       | Y position                                                         |
| 86    | Z                       | REAL       | Z position                                                         |
| 90    | Yaw                     | REAL       | Yaw angle                                                          |
| 94    | Pitch                   | REAL       | Pitch angle                                                        |
| 98    | Roll                    | REAL       | Roll angle                                                         |
|       |                         | END_STR    | UCT                                                                |
|       | pallet_1st_row_location | STRUCT     |                                                                    |
| 102   | X                       | REAL       | X position                                                         |
| 106   | Y                       | REAL       | Y position                                                         |

#### 3 Basics

| Addr.                                                                                                    | Name/Identifier                                                                                                    | Туре                                                                                                    | Description                                                                                                    |
|----------------------------------------------------------------------------------------------------|----------------------------------------------------------------------------------------------------|----------------------------------------------------------------------------------------------------|----------------------------------------------------------------------------------------------------|
| 110                                                                                                    | Z                                                                                                    | REAL                                                                                                    | Z position                                                                                                    |
| 114                                                                                                    | Yaw                                                                                                    | REAL                                                                                                    | Yaw angle                                                                                                    |
| 118                                                                                                    | Pitch                                                                                                    | REAL                                                                                                    | Pitch angle                                                                                                    |
| 122                                                                                                    | Roll                                                                                                    | REAL                                                                                                    | Roll angle                                                                                                    |
|                                                                                                    |                                                                                                    | END_STR                                                                                                    | UCT                                                                                                    |
|                                                                                                    | pallet_last_row_location                                                                                                    | STRUCT                                                                                                    |                                                                                                    |
| 126                                                                                                    | х                                                                                                    | REAL                                                                                                    | X position                                                                                                    |
| 130                                                                                                    | Y                                                                                                    | REAL                                                                                                    | Y position                                                                                                    |
| 134                                                                                                    | Z                                                                                                    | REAL                                                                                                    | Z position                                                                                                    |
| 138                                                                                                    | Yaw                                                                                                    | REAL                                                                                                    | Yaw angle                                                                                                    |
| 142                                                                                                    | Pitch                                                                                                    | REAL                                                                                                    | Pitch angle                                                                                                    |
| 146                                                                                                    | Roll                                                                                                    | REAL                                                                                                    | Roll angle                                                                                                    |
|                                                                                                    |                                                                                                    | END_STR                                                                                                    | UCT                                                                                                    |
| 150                                                                                                    | pallet_positions_1st_row                                                                                                    | INT                                                                                                    | Number of positions in the first row of the pallet                                                                                                    |
| 152                                                                                                    | pallet_number_of_rows                                                                                                    | INT                                                                                                    | Number of rows on the pallet                                                                                                    |
| 154                                                                                                    | pallet_configuration                                                                                                    | INT                                                                                                    | Configuration of positions on the pallet (04)                                                                                                    |
| 156                                                                                                    | pallet_s_traversal                                                                                                    | INT                                                                                                    | 0 = Position configuration<br>always starting from one side<br>1 = S-Shaped configuration of                                                                                                    |
|                                                                                                    |                                                                                                    |                                                                                                    | positions                                                                                                    |
|                                                                                                    |                                                                                                    |                                                                                                    |                                                                                                    |
|                                                                                                    |                                                                                                    | END_STR                                                                                                    | UCT                                                                                                    |
|                                                                                                    | output_signals                                                                                                    | END_STR<br>STRUCT                                                                                                    | UCT                                                                                                    |
| 158.0                                                                                                    | output_signals<br>out_signal_1                                                                                                    | END_STR<br>STRUCT<br>BOOL                                                                                                    | UCT<br>XDIO output                                                                                                    |
| 158.0<br>158.1                                                                                                    | output_signals<br>out_signal_1<br>out_signal_2                                                                                                    | END_STR<br>STRUCT<br>BOOL<br>BOOL                                                                                                    | UCT<br>XDIO output<br>XDIO output                                                                                                    |
| 158.0<br>158.1<br>158.2                                                                                                    | output_signals         out_signal_1         out_signal_2         out_signal_3                                                                                                    | END_STR<br>STRUCT<br>BOOL<br>BOOL<br>BOOL                                                                                                    | XDIO output<br>XDIO output<br>XDIO output<br>XDIO output                                                                                                    |
| 158.0<br>158.1<br>158.2<br>158.3                                                                                                    | output_signals         out_signal_1         out_signal_2         out_signal_3         out_signal_4                                                                                                    | END_STR<br>STRUCT<br>BOOL<br>BOOL<br>BOOL<br>BOOL                                                                                                    | XDIO output<br>XDIO output<br>XDIO output<br>XDIO output<br>XDIO output                                                                                                    |
| 158.0<br>158.1<br>158.2<br>158.3<br>158.4                                                                                                    | output_signalsout_signal_1out_signal_2out_signal_3out_signal_4out_signal_5                                                                                                    | END_STR<br>STRUCT<br>BOOL<br>BOOL<br>BOOL<br>BOOL                                                                                                    | XDIO output<br>XDIO output<br>XDIO output<br>XDIO output<br>XDIO output<br>XDIO output                                                                                                    |
| 158.0<br>158.1<br>158.2<br>158.3<br>158.4<br>158.5                                                                                           | output_signalsout_signal_1out_signal_2out_signal_3out_signal_4out_signal_5out_signal_6                                                                                                    | END_STR<br>STRUCT<br>BOOL<br>BOOL<br>BOOL<br>BOOL<br>BOOL<br>BOOL                                                                                                    | XDIO output<br>XDIO output<br>XDIO output<br>XDIO output<br>XDIO output<br>XDIO output<br>XDIO output                                                                                                    |
| 158.0<br>158.1<br>158.2<br>158.3<br>158.4<br>158.5<br>158.6                                                                                  | output_signalsout_signal_1out_signal_2out_signal_3out_signal_4out_signal_5out_signal_6out_signal_7                                                                                                    | END_STR<br>STRUCT<br>BOOL<br>BOOL<br>BOOL<br>BOOL<br>BOOL<br>BOOL                                                                                                    | XDIO output<br>XDIO output<br>XDIO output<br>XDIO output<br>XDIO output<br>XDIO output<br>XDIO output<br>XDIO output                                                                                                    |
| 158.0<br>158.1<br>158.2<br>158.3<br>158.4<br>158.5<br>158.6<br>158.7                                                                         | output_signalsout_signal_1out_signal_2out_signal_3out_signal_4out_signal_5out_signal_7out_signal_8                                                                                                    | END_STR<br>STRUCT<br>BOOL<br>BOOL<br>BOOL<br>BOOL<br>BOOL<br>BOOL<br>BOOL                                                                                                    | XDIO output<br>XDIO output<br>XDIO output<br>XDIO output<br>XDIO output<br>XDIO output<br>XDIO output<br>XDIO output<br>XDIO output<br>XDIO output                                                                                                    |
| 158.0<br>158.1<br>158.2<br>158.3<br>158.4<br>158.5<br>158.6<br>158.7<br>158.0                                                                | output_signalsout_signal_1out_signal_2out_signal_3out_signal_4out_signal_5out_signal_7out_signal_8out_signal_3001                                                                                     | END_STR<br>STRUCT<br>BOOL<br>BOOL<br>BOOL<br>BOOL<br>BOOL<br>BOOL<br>BOOL<br>BOO                                                                                                    | UCT         XDIO output         XDIO output         XDIO output         XDIO output         XDIO output         XDIO output         XDIO output         XDIO output         XDIO output         XDIO output         XDIO output         XDIO output         XDIO output         XDIO output         Solenoid output                                                                                                    |
| 158.0<br>158.1<br>158.2<br>158.3<br>158.4<br>158.5<br>158.6<br>158.7<br>158.0<br>159.1                                                       | output_signalsout_signal_1out_signal_2out_signal_3out_signal_4out_signal_5out_signal_6out_signal_7out_signal_8out_signal_3001out_signal_3002                                                          | END_STR           STRUCT           BOOL           BOOL           BOOL           BOOL           BOOL           BOOL           BOOL           BOOL           BOOL           BOOL           BOOL           BOOL           BOOL           BOOL           BOOL           BOOL           BOOL                                                                                                    | UCTXDIO outputXDIO outputXDIO outputXDIO outputXDIO outputXDIO outputXDIO outputXDIO outputXDIO outputSolenoid outputSolenoid output                                                                                                    |
| 158.0<br>158.1<br>158.2<br>158.3<br>158.4<br>158.5<br>158.6<br>158.7<br>158.0<br>159.1<br>159.2                                              | output_signalsout_signal_1out_signal_2out_signal_3out_signal_4out_signal_5out_signal_7out_signal_8out_signal_3001out_signal_3002out_signal_3003                                                       | END_STR<br>STRUCT<br>BOOL<br>BOOL<br>BOOL<br>BOOL<br>BOOL<br>BOOL<br>BOOL<br>BOO                                                                                                    | UCTXDIO outputXDIO outputXDIO outputXDIO outputXDIO outputXDIO outputXDIO outputXDIO outputXDIO outputSolenoid outputSolenoid outputSolenoid output                                                                                                    |
| 158.0<br>158.1<br>158.2<br>158.3<br>158.4<br>158.5<br>158.6<br>158.7<br>158.0<br>159.1<br>159.2<br>159.3                                     | output_signalsout_signal_1out_signal_2out_signal_3out_signal_4out_signal_5out_signal_6out_signal_7out_signal_3001out_signal_3002out_signal_3003out_signal_3004                                        | END_STR           STRUCT           BOOL           BOOL                                                                                                    | UCTXDIO outputXDIO outputXDIO outputXDIO outputXDIO outputXDIO outputXDIO outputXDIO outputSolenoid outputSolenoid outputSolenoid outputSolenoid outputSolenoid outputSolenoid output                                                                                                    |
| 158.0<br>158.1<br>158.2<br>158.3<br>158.4<br>158.5<br>158.6<br>158.7<br>158.0<br>159.1<br>159.2<br>159.3<br>159.4                            | output_signalsout_signal_1out_signal_2out_signal_3out_signal_4out_signal_5out_signal_6out_signal_7out_signal_3001out_signal_3002out_signal_3003out_signal_3004reserve_159_4                           | END_STR<br>STRUCT<br>BOOL<br>BOOL<br>BOOL<br>BOOL<br>BOOL<br>BOOL<br>BOOL<br>BOOL<br>BOOL<br>BOOL<br>BOOL<br>BOOL                                                                                                    | XDIO output<br>XDIO output<br>XDIO output<br>XDIO output<br>XDIO output<br>XDIO output<br>XDIO output<br>XDIO output<br>XDIO output<br>XDIO output<br>Solenoid output<br>Solenoid output<br>Solenoid output                                                                                                    |
| 158.0<br>158.1<br>158.2<br>158.3<br>158.4<br>158.5<br>158.6<br>158.7<br>158.0<br>159.1<br>159.2<br>159.3<br>159.4<br>159.5                   | output_signalsout_signal_1out_signal_2out_signal_3out_signal_4out_signal_5out_signal_6out_signal_7out_signal_3001out_signal_3002out_signal_3003out_signal_3004reserve_159_4reserve_159_5              | END_STR<br>STRUCT<br>BOOL<br>BOOL<br>BOOL<br>BOOL<br>BOOL<br>BOOL<br>BOOL<br>BOOL<br>BOOL<br>BOOL<br>BOOL<br>BOOL<br>BOOL<br>BOOL                                                                                                    | VCT         XDIO output         XDIO output         XDIO output         XDIO output         XDIO output         XDIO output         XDIO output         XDIO output         XDIO output         XDIO output         Solenoid output         Solenoid output         Solenoid output         Solenoid output         Solenoid output                                                                                                    |
| 158.0<br>158.1<br>158.2<br>158.3<br>158.4<br>158.5<br>158.6<br>158.7<br>158.0<br>159.1<br>159.2<br>159.3<br>159.4<br>159.5<br>159.6          | output_signalsout_signal_1out_signal_2out_signal_3out_signal_4out_signal_5out_signal_6out_signal_7out_signal_3001out_signal_3002out_signal_3003out_signal_3004reserve_159_4reserve_159_6              | END_STR<br>STRUCT<br>BOOL<br>BOOL<br>BOOL<br>BOOL<br>BOOL<br>BOOL<br>BOOL<br>BOOL<br>BOOL<br>BOOL<br>BOOL<br>BOOL<br>BOOL<br>BOOL                                                                                                    | VCT         XDIO output         XDIO output         XDIO output         XDIO output         XDIO output         XDIO output         XDIO output         XDIO output         XDIO output         XDIO output         XDIO output         XDIO output         Solenoid output         Solenoid output         Solenoid output         Solenoid output         Solenoid output                                                                         |
| 158.0<br>158.1<br>158.2<br>158.3<br>158.4<br>158.5<br>158.6<br>158.7<br>158.0<br>159.1<br>159.2<br>159.3<br>159.4<br>159.5<br>159.6<br>159.7 | output_signalsout_signal_1out_signal_2out_signal_3out_signal_4out_signal_5out_signal_6out_signal_7out_signal_3001out_signal_3002out_signal_3003out_signal_3004reserve_159_4reserve_159_6reserve_159_7 | END_STR<br>STRUCT<br>BOOL<br>BOOL<br>BOOL<br>BOOL<br>BOOL<br>BOOL<br>BOOL<br>BOOL<br>BOOL<br>BOOL<br>BOOL<br>BOOL<br>BOOL<br>BOOL<br>BOOL                                                                                                    | VCT         XDIO output         XDIO output         XDIO output         XDIO output         XDIO output         XDIO output         XDIO output         XDIO output         XDIO output         XDIO output         Solenoid output         Solenoid output         Solenoid output         Solenoid output         Solenoid output                                                                                                    |
| 158.0<br>158.1<br>158.2<br>158.3<br>158.4<br>158.5<br>158.6<br>158.7<br>158.0<br>159.1<br>159.2<br>159.3<br>159.4<br>159.5<br>159.6<br>159.7 | output_signalsout_signal_1out_signal_2out_signal_3out_signal_4out_signal_5out_signal_6out_signal_7out_signal_3001out_signal_3002out_signal_3003out_signal_3004reserve_159_4reserve_159_6reserve_159_7 | END_STR<br>STRUCT<br>BOOL<br>BOOL<br>BOOL<br>BOOL<br>BOOL<br>BOOL<br>BOOL<br>BOOL<br>BOOL<br>BOOL<br>BOOL<br>BOOL<br>BOOL<br>BOOL<br>BOOL<br>BOOL<br>BOOL                                                                                                    | VCT         XDIO output         XDIO output         XDIO output         XDIO output         XDIO output         XDIO output         XDIO output         XDIO output         XDIO output         XDIO output         XDIO output         XDIO output         Solenoid output         Solenoid output         Solenoid output         Solenoid output         Solenoid output         Solenoid output         Solenoid output         Solenoid output |
| 158.0<br>158.1<br>158.2<br>158.3<br>158.4<br>158.5<br>158.6<br>158.7<br>158.0<br>159.1<br>159.2<br>159.3<br>159.4<br>159.5<br>159.6<br>159.7 | output_signalsout_signal_1out_signal_2out_signal_3out_signal_4out_signal_5out_signal_6out_signal_7out_signal_3001out_signal_3002out_signal_3004reserve_159_4reserve_159_5reserve_159_7vision          | END_STR<br>STRUCT<br>BOOL<br>BOOL<br>BOOL<br>BOOL<br>BOOL<br>BOOL<br>BOOL<br>BOOL<br>BOOL<br>BOOL<br>BOOL<br>BOOL<br>BOOL<br>BOOL<br>BOOL<br>BOOL<br>STRUCT                                                                                                    | UCT<br>XDIO output<br>XDIO output<br>XDIO output<br>XDIO output<br>XDIO output<br>XDIO output<br>XDIO output<br>XDIO output<br>Solenoid output<br>Solenoid output<br>Solenoid output<br>Solenoid output<br>UCT                                                                                                    |
| 158.0<br>158.1<br>158.2<br>158.3<br>158.4<br>158.5<br>158.6<br>158.7<br>158.0<br>159.1<br>159.2<br>159.3<br>159.4<br>159.5<br>159.6<br>159.7 | output_signalsout_signal_1out_signal_2out_signal_3out_signal_4out_signal_5out_signal_6out_signal_7out_signal_3001out_signal_3002out_signal_3004reserve_159_4reserve_159_6reserve_159_7visioncommands  | END_STR           STRUCT           BOOL           BOOL | VCT         XDIO output         XDIO output         XDIO output         XDIO output         XDIO output         XDIO output         XDIO output         XDIO output         XDIO output         XDIO output         XDIO output         XDIO output         Solenoid output         Solenoid output         Solenoid output         Solenoid output         Solenoid output         UCT                                                             |

3 Basics

| Addr. | Name/Identifier                      | Туре    | Description              |
|-------|--------------------------------------|---------|--------------------------|
| 160.1 | vis_queue_clear                      | BOOL    | Reset vision sequence    |
| 160.2 | vis_queue_pop                        | BOOL    | Read out vision sequence |
| 160.3 | reserve_160_3                        | BOOL    |                          |
| 160.4 | reserve_160_4                        | BOOL    |                          |
| 160.5 | reserve_160_5                        | BOOL    |                          |
| 160.6 | reserve_160_6                        | BOOL    |                          |
| 160.7 | reserve_160_7                        | BOOL    |                          |
| 161.0 | reserve_161_0                        | BOOL    |                          |
| 161.1 | reserve_161_1                        | BOOL    |                          |
| 161.2 | reserve_161_2                        | BOOL    |                          |
| 161.3 | reserve_161_3                        | BOOL    |                          |
| 161.4 | reserve_161_4                        | BOOL    |                          |
| 161.5 | reserve_161_5                        | BOOL    |                          |
| 161.6 | reserve_161_6                        | BOOL    |                          |
| 161.7 | reserve_161_7                        | BOOL    |                          |
|       |                                      | END_STR | UCT                      |
|       | parameters                           | STRUCT  |                          |
| 162   | vis_sequence_number                  | INT     | Vision sequence number   |
| 164   | vis_queue_number                     | BYTE    | Vision queue number      |
| 165   | reserve_165                          | BYTE    |                          |
| 166   | reserve_166                          | BYTE    |                          |
| 167   | reserve_167                          | BYTE    |                          |
| 168   | reserve_168                          | BYTE    |                          |
| 169   | reserve_169                          | BYTE    |                          |
|       |                                      | END_STR | UCT                      |
|       |                                      | END_STR | UCT                      |
| 170   | Total length of the message in bytes |         |                          |

#### 3.2 ADEPT ePLC setup

### 3.2.4 Status data

The status data message has the following structure:

| Addr. | Name/Identifier           | Туре   | Description                                                                                           |
|-------|---------------------------|--------|----------------------------------------------------------------------------------------------------|
|       | system_state              | STRUCT |                                                                                                    |
| 0.0   | system_heartbeat          | BOOL   | Toggle bit that is inverted with every robot position update.                                         |
| 0.1   | power_state               | BOOL   | 0 = Robot power off<br>1 = Robot power on                                                             |
| 0.2   | power_ready_state         | BOOL   | Robot is ready for switch-on<br>(key on the Adept panel is<br>flashing)                               |
| 0.3   | system_initalized_state   | BOOL   | Robot controller re-initialized                                                                       |
| 0.4   | emergency_stop_state      | BOOL   | The robot is in emergency stop status                                                                 |
| 0.5   | fault_state               | BOOL   | The robot is in fault status                                                                          |
| 0.6   | calibrated_state          | BOOL   | Referencing of robot axes is<br>completed                                                             |
| 0.7   | command_execution_state   | BOOL   | Command detected and being<br>processed - reset with undoing<br>command                               |
| 1.0   | read_latch_state          | BOOL   | Print-mark position was read.<br>Configured port has released.                                        |
| 1.1   | ace_control_mode          | BOOL   | The robot is currently controlled<br>via the Adept engineering<br>software.                           |
| 1.2   | reserve_1_2               | BOOL   |                                                                                                    |
| 1.3   | reserve_1_3               | BOOL   |                                                                                                    |
| 1.4   | reserve_1_4               | BOOL   |                                                                                                    |
| 1.5   | reserve_1_5               | BOOL   |                                                                                                    |
| 1.6   | reserve_1_6               | BOOL   |                                                                                                    |
| 1.7   | reserve_1_7               | BOOL   |                                                                                                    |
| 2     | state_robot_overall       | INT    | Robot status STATE(1)<br>For more information please<br>refer to the manufacturer's<br>documentation. |
| 4     | state_robot_motion        | INT    | Robot status STATE(2)<br>For more information please<br>refer to the manufacturer's<br>documentation. |
| 6     | state_manual_control_mode | INT    | Robot status STATE(3)<br>For more information please<br>refer to the manufacturer's<br>documentation. |
| 8     | state_hardware            | INT    | Robot status STATE(4)<br>For more information please<br>refer to the manufacturer's<br>documentation. |

| Table 3-2 | Status | data |
|-----------|--------|------|
|-----------|--------|------|

| Addr. | Name/Identifier      | Туре    | Description                                                                         |  |
|-------|----------------------|---------|-------------------------------------------------------------------------------------|--|
| 10    | state switch         | INT     | Robot status STATE(5)                                                               |  |
|       | _                    |         | For more information please<br>refer to the manufacturer's<br>documentation.        |  |
| 12    | state current motion | INT     | Robot status STATE(10)                                                              |  |
|       |                      |         | For more information please<br>refer to the manufacturer's<br>documentation.        |  |
| 14    | state_power_light    | INT     | Robot status STATE(30)                                                              |  |
|       |                      |         | For more information please refer to the manufacturer's documentation.              |  |
|       |                      | END_STR | RUCT                                                                                |  |
|       | motion_state         | STRUCT  |                                                                                     |  |
| 16.0  | in_position_state    | BOOL    | Positioning completed. Target position reached.                                     |  |
| 16.1  | motion_state         | BOOL    | Robot movement active                                                               |  |
| 16.2  | brake_state          | BOOL    | Command detected and being<br>processed - reset with finishing<br>command execution |  |
| 16.3  | stop_on_input_state  | BOOL    | Command detected and being<br>processed - reset with finishing<br>command execution |  |
| 16.4  | tool_mode_state      | BOOL    | The current robot movement is executed in the TOOL coordinate system                |  |
| 16.5  | reserve_16_5         |         |                                                                                     |  |
| 16.6  | reserve_16_6         |         |                                                                                     |  |
| 16.7  | reserve_16_7         |         |                                                                                     |  |
| 17.0  | jog_mode_state       | BOOL    | The robot is currently moved in jog mode.                                           |  |
| 17.1  | world_jog_mode_state | BOOL    | The current robot movement is<br>executed in the WORLD<br>coordinate system         |  |
| 17.2  | tool_jog_mode_state  | BOOL    | The current robot movement is executed in the TOOL coordinate system                |  |
| 17.3  | joint_jog_mode_state | BOOL    | The current robot movement is<br>executed in the JOINT<br>coordinate system         |  |
| 17.4  | free_jog_mode_state  | BOOL    | Robot axes were removed from the controller for manual movement.                    |  |
| 17.5  | reserve_17_5         | BOOL    |                                                                                     |  |
| 17.6  | reserve_17_6         | BOOL    |                                                                                     |  |
| 17.7  | reserve_17_7         | BOOL    |                                                                                     |  |
| 18.0  | righty_configuration | BOOL    | 0 =Arm alignment to the left<br>1 =Arm alignment to the right                       |  |
| 18.1  | below_configuration  | BOOL    | 0 =Arm alignment at the top<br>1 =Arm alignment at the bottom                       |  |

## 3 Basics

| Addr. | Name/Identifier           | Туре    | Description                                                |
|-------|---------------------------|---------|------------------------------------------------------------|
| 18.2  | flip_configuration        | BOOL    | 0 =Arm alignment not flipped                               |
|       |                           |         | 1 =Arm alignment flipped                                   |
| 18.3  | reserve_18_3              | BOOL    |                                                            |
| 18.4  | reserve_18_4              | BOOL    |                                                            |
| 18.5  | reserve_18_5              | BOOL    |                                                            |
| 18.6  | reserve_18_6              | BOOL    |                                                            |
| 18.7  | reserve_18_7              | BOOL    |                                                            |
| 19.0  | manual_control_mode_state | BOOL    | 0 = robot is in automatic mode                             |
|       |                           |         | 1 = robot is in setup mode (with restricted speed)         |
| 19.1  | reserve_19_1              | BOOL    |                                                            |
| 19.2  | reserve_19_2              | BOOL    |                                                            |
| 19.3  | reserve_19_3              | BOOL    |                                                            |
| 19.4  | reserve_19_4              | BOOL    |                                                            |
| 19.5  | reserve_19_5              | BOOL    |                                                            |
| 19.6  | reserve_19_6              | BOOL    |                                                            |
| 19.7  | reserve_19_7              | BOOL    |                                                            |
| 20    | motion_counter            | INT     | Number of motion commands executed so far                  |
| 22    | reserve_22                | INT     |                                                            |
|       |                           | END_STR | RUCT                                                       |
|       | actual_position           | STRUCT  |                                                            |
|       | world                     | STRUCT  |                                                            |
| 24    | X                         | REAL    | Current X position in the WORLD coordinate system.         |
| 28    | Y                         | REAL    | Current Y position in the WORLD coordinate system.         |
| 32    | Z                         | REAL    | Current Z position in the WORLD coordinate system.         |
| 36    | Yaw                       | REAL    | Current Yaw angle in the WORLD coordinate system.          |
| 40    | Pitch                     | REAL    | Current pitch angle in the WORLD coordinate system.        |
| 44    | Roll                      | REAL    | Current roll angle in the WORLD coordinate system.         |
|       |                           | END_STR | NCT                                                        |
|       | joint                     | STRUCT  |                                                            |
| 48    | Joint_1                   | REAL    | Current position of axis 1 in the JOINT coordinate system. |
| 52    | Joint_2                   | REAL    | Current position of axis 2 in the JOINT coordinate system. |
| 56    | Joint_3                   | REAL    | Current position of axis 3 in the JOINT coordinate system. |
| 60    | Joint_4                   | REAL    | Current position of axis 4 in the JOINT coordinate system. |
| 64    | Joint_5                   | REAL    | Current position of axis 5 in the JOINT coordinate system. |

| Addr. | Name/Identifier             | Туре       | Description                       |
|-------|-----------------------------|------------|-----------------------------------|
| 68    | Joint_6                     | REAL       | Current position of axis 6 in the |
|       |                             |            | JOINT coordinate system.          |
|       |                             |            |                                   |
|       |                             | END_STRUCT |                                   |
|       | latch_position              | STRUCT     |                                   |
|       | world                       | STRUCT     |                                   |
| 72    | X                           | REAL       | For more information please       |
| 76    | Y                           | REAL       | Teler to ADEF I documentation.    |
| 80    | Z                           | REAL       |                                   |
| 84    | Yaw                         | REAL       |                                   |
| 88    | Pitch                       | REAL       |                                   |
| 92    | Roll                        | REAL       |                                   |
|       |                             | END_STR    | UCT                               |
|       |                             | END_STRUCT |                                   |
|       | pallet_relative_coordinates | STRUCT     |                                   |
|       | world                       | STRUCT     |                                   |
| 96    | X                           | REAL       | For more information please       |
| 100   | Y                           | REAL       | refer to ADEPT documentation.     |
| 104   | Z                           | REAL       |                                   |
| 108   | Yaw                         | REAL       |                                   |
| 112   | Pitch                       | REAL       |                                   |
| 116   | Roll                        | REAL       |                                   |
|       |                             | END_STR    | UCT                               |
|       |                             | END_STRUCT |                                   |
|       | input_singals               | STRUCT     |                                   |
| 120.0 | input_1001                  | BOOL       | XDIO Input 1001                   |
| 120.1 | input_1002                  | BOOL       | XDIO Input 1002                   |
| 120.2 | input_1003                  | BOOL       | XDIO Input 1003                   |
| 120.3 | input_1004                  | BOOL       | XDIO Input 1004                   |
| 120.4 | input_1005                  | BOOL       | XDIO Input 1005                   |
| 120.5 | input_1006                  | BOOL       | XDIO Input 1006                   |
| 120.6 | input_1007                  | BOOL       | XDIO Input 1007                   |
| 120.7 | input_1008                  | BOOL       | XDIO Input 1008                   |
| 121.0 | input_1009                  | BOOL       | XDIO Input 1009                   |
| 121.1 | input_1010                  | BOOL       | XDIO Input 1010                   |
| 121.2 | input_1011                  | BOOL       | XDIO Input 1011                   |
| 121.3 | input_1012                  | BOOL       | XDIO Input 1012                   |
| 121.4 | soft_signal_2001            | BOOL       | eV+ soft signal 2001              |
| 121.5 | soft_signal_2002            | BOOL       | eV+ soft signal 2002              |
| 121.6 | soft_signal_2003            | BOOL       | eV+ soft signal 2003              |
| 121.7 | soft_signal_2004            | BOOL       | eV+ soft signal 2004              |
|       |                             | END STR    |                                   |

### 3 Basics

| Addr. | Name/Identifier          | Туре    | Description                                     |
|-------|--------------------------|---------|-------------------------------------------------|
|       | error_message            | STRUCT  | <u>.</u>                                        |
| 122   | error_number             | INT     | Error number.                                   |
|       |                          |         | Positive or negative values can be output here. |
| 124   | reserve_124              | INT     |                                                 |
| 126   | maximum_length           | BYTE    | In the SIMATIC, data can be                     |
| 127   | actual_length            | BYTE    | interpreted as SIMATIC string                   |
| 128   | data                     | ARRAY   | SIMATIC String = 1 byte total                   |
|       |                          | [180]   | length (here 80) / 1 byte number                |
|       |                          | CHAR    | of characters / 80 bytes<br>character.          |
|       |                          | END_STR | RUCT                                            |
|       | vision                   | STRUCT  |                                                 |
|       | vis_state                | STRUCT  |                                                 |
| 208.0 | vis_sequence_started     | BOOL    | For more information please                     |
| 208.1 | vis_queue_cleared        | BOOL    | refer to ADEPT documentation.                   |
| 208.2 | vis_queue_popped         | BOOL    |                                                 |
| 208.3 | vis_results_valid        | BOOL    | -                                               |
| 208.4 | vis_system_online        | BOOL    |                                                 |
| 208.5 | reserve_208_5            | BOOL    |                                                 |
| 208.6 | reserve_208_6            | BOOL    |                                                 |
| 208.7 | reserve_208_7            | BOOL    |                                                 |
| 209.0 | reserve_209_0            | BOOL    |                                                 |
| 209.1 | reserve_209_1            | BOOL    |                                                 |
| 209.2 | reserve_209_2            | BOOL    |                                                 |
| 209.3 | reserve_209_3            | BOOL    |                                                 |
| 209.4 | reserve_209_4            | BOOL    |                                                 |
| 209.5 | reserve_209_5            | BOOL    |                                                 |
| 209.6 | reserve_209_6            | BOOL    |                                                 |
| 209.7 | reserve_209_7            | BOOL    |                                                 |
| 210   | vis_sequence_number      | INT     | For more information please                     |
| 212   | vis_sequence_state       | BYTE    | refer to ADEPT documentation.                   |
| 213   | vis_instances_found      | BYTE    | -                                               |
| 214   | vis_results_queue_number | BYTE    |                                                 |
| 215   | reserve_215              | BYTE    |                                                 |
|       |                          | END_STR | UCT                                             |
|       | vis_queue_size           | STRUCT  |                                                 |
| 216   | Vision_queue_0           | BYTE    | For more information please                     |
| 217   | Vision_queue_1           | BYTE    |                                                 |
| 218   | Vision_queue_2           | BYTE    |                                                 |
| 219   | Vision_queue_3           | BYTE    |                                                 |
| 220   | Vision_queue_4           | BYTE    | 4                                               |
| 221   | Vision_queue_5           | BYTE    |                                                 |
| 222   | Vision queue 6           | BYTE    |                                                 |

3 Basics

| Addr. | Name/Identifier                   | Туре    | Description                   |
|-------|-----------------------------------|---------|-------------------------------|
| 223   | Vision_queue_7                    | BYTE    |                               |
|       |                                   | END_STR | UCT                           |
|       | vis_result                        | STRUCT  |                               |
| 224   | x                                 | REAL    | For more information please   |
| 228   | Y                                 | REAL    | refer to ADEPT documentation. |
| 232   | Z                                 | REAL    |                               |
| 236   | Yaw                               | REAL    |                               |
| 240   | Pitch                             | REAL    |                               |
| 244   | Roll                              | REAL    |                               |
|       |                                   | END_STR | UCT                           |
|       |                                   | END_STR | UCT                           |
| 248   | Total length of the message in by | es      |                               |

4.1 POWER - switching the power on/off

# 4 Function Mechanisms

The functions described in the following chapters are stored in the function block for controlling the robot functions which is introduced in this application. They can easily be executed through the function block.

In the following, the controlling of these functions via the ADEPT ePLC data interface in the robot controller, which is executed by the function block in the SIMATIC controller, will be described briefly.

# 4.1 **POWER - switching the power on/off**

#### 4.1.1 Functionality

Switching the power at the robot on and off to enable the movement of the robot axes.

#### 4.1.2 ADEPT ePLC signals involved

The following signals of the ADEPT ePLC data interface will be used for realizing this function.

Table 4-1ADEPT ePLC signals involved

| Addr.  | Name/Identifier                      | Туре |  |  |
|--------|--------------------------------------|------|--|--|
| Comm   | Command data                         |      |  |  |
| 0.0    | system_commands.cmd_high_power       | BOOL |  |  |
| 0.1    | system_commands.cmd_reset            | BOOL |  |  |
| Status | Status data                          |      |  |  |
| 0.1    | system_state.power_state             | BOOL |  |  |
| 0.4    | system_state.emergency_stop_state    | BOOL |  |  |
| 0.5    | system_state.fault_state             | BOOL |  |  |
| 0.7    | system_state.command_execution_state | BOOL |  |  |

#### 4.1.3 Signal sequence for function control

The function is controlled in the robot controller as follows:

#### Switch on power

Table 4-2 Signal sequence for function control

| No. | Functionality                                               | Note/Remark                                                                                              |
|-----|-------------------------------------------------------------|----------------------------------------------------------------------------------------------------|
| 1.  | Check whether the robot is in emergency stop state.         | If the robot is in emergency stop state,<br>the function will branch into the error<br>handling routine. |
| 2.  | Reset the robot in order to acknowledge any pending errors. |                                                                                                    |

#### 4.2 CALIBRATE - Reference the robot axes

| No. | Functionality                     | Note/Remark                                                                                                    |
|-----|-----------------------------------|----------------------------------------------------------------------------------------------------|
| 3.  | Switch on the power at the robot. | If there is a robot error or if a robot error<br>occurs when the power is switched on,<br>the function will branch into the error<br>handling routine. |
| 4.  |                                   | Power will stay on at the robot as long<br>as the "cmd_high_power" command is<br>set.                                                                  |

#### Switch off power

Table 4-3 Signal sequence for function control

| No. | Functionality                      | Note/Remark                                                                                                    |
|-----|------------------------------------|----------------------------------------------------------------------------------------------------|
| 1.  | Switch off the power at the robot. | If there is a robot error or if a robot error<br>occurs when the power is switched off,<br>the function will branch into the error<br>handling routine. |
| 2.  |                                    | Power will stay off at the robot until the<br>"cmd_high_power" command is set.                                                                          |

# 4.2 CALIBRATE - Reference the robot axes

#### 4.2.1 Functionality

Calibrate or reference the robot axes. For this, the robot axes will perform a hardly noticeable movement around the current position.

#### 4.2.2 ADEPT ePLC signals involved

The following signals of the ADEPT ePLC data interface will be used for realizing this function.

Table 4-4ADEPT ePLC signals involved

| Addr.        | Name/Identifier                      | Туре |
|--------------|--------------------------------------|------|
| Command data |                                      |      |
| 0.2          | system_commands.cmd_calibrate        | BOOL |
| Status data  |                                      |      |
| 0.5          | system_state.fault_state             | BOOL |
| 0.6          | system_state.calibrated_state        | BOOL |
| 0.7          | system_state.command_execution_state | BOOL |

#### 4.2.3 Signal sequence for function control

#### 4.3 RESET - Reset errors at the robot

| Table 4-5 Signal sequence for function | control |
|----------------------------------------|---------|
|----------------------------------------|---------|

| No. | Functionality                                              | Note/Remark                                                                                                    |
|-----|------------------------------------------------------------|----------------------------------------------------------------------------------------------------|
| 1.  | Check whether the robot axes have already been calibrated. | If the robot axes have already been calibrated, the function will not be executed at the robot.                     |
| 2.  | Trigger the function for calibrating the robot axes.       | If there is a robot error when the function is triggered, the function will branch into the error handling routine. |

# 4.3 **RESET - Reset errors at the robot**

#### 4.3.1 Functionality

Reset or acknowledge any error states pending at the robot or the robot controller.

#### 4.3.2 ADEPT ePLC signals involved

The following signals of the ADEPT ePLC data interface will be used for realizing this function.

Table 4-6ADEPT ePLC signals involved

| Addr.       | Name/Identifier                      | Туре |  |
|-------------|--------------------------------------|------|--|
| Comm        | Command data                         |      |  |
| 0.1         | system_commands.cmd_reset            | BOOL |  |
| 0.2         | system_commands.cmd_calibrate        | BOOL |  |
| 0.3         | system_commands.cmd_tool_invoke      | BOOL |  |
| 0.4         | system_commands.cmd_read_latch       | BOOL |  |
| 2.0         | motion_commands.cmd_brake            | BOOL |  |
| 2.1         | motion_commands.cmd_jog              | BOOL |  |
| 2.2         | motion_commands.cmd_move             | BOOL |  |
| 2.3         | motion_commands.cmd_jump             | BOOL |  |
| 2.4         | motion_commands.cmd_align            | BOOL |  |
| 2.5         | motion_commands.cmd_stop_on_input    | BOOL |  |
| 2.6         | motion_commands.cmd_arc              | BOOL |  |
| 2.7         | motion_commands.cmd_circle           | BOOL |  |
| Status data |                                      |      |  |
| 0.7         | system_state.command_execution_state | BOOL |  |
| 0.5         | system_state.fault_state             | BOOL |  |

#### 4.3.3 Signal sequence for function control

#### 4.4 BRAKE - Immediately stop robot movement

Table 4-7 Signal sequence for function control

| No. | Functionality                                                                 | Note/Remark |
|-----|-------------------------------------------------------------------------------|-------------|
| 1.  | Reset any currently pending system<br>commands and travel commands.           |             |
| 2.  | Trigger the function for acknowledging the pending error states at the robot. |             |

# 4.4 BRAKE - Immediately stop robot movement

#### 4.4.1 Functionality

Stop a robot movement currently performed by the robot, or inhibit the triggering of a new robot movement.

#### 4.4.2 ADEPT ePLC signals involved

The following signals of the ADEPT ePLC data interface are used for realizing this function.

Table 4-8 ADEPT ePLC signals involved

| Addr.        | Name/Identifier           |      |
|--------------|---------------------------|------|
| Command data |                           |      |
| 2.0          | motion_commands.cmd_brake | BOOL |
| Status data  |                           |      |
| 16.2         | motion_state.brake_state  | BOOL |

#### 4.4.3 Signal sequence for function control

| Table 4-9 Olynai Sequence for function control |
|------------------------------------------------|
|------------------------------------------------|

| No. | Functionality                                                                                            | Note/Remark                                                                                                    |
|-----|----------------------------------------------------------------------------------------------------|----------------------------------------------------------------------------------------------------|
| 1.  | Trigger the function for stopping the current robot movement, or for inhibiting further robot movements. | The function will stay active as long as the input at the function block is set.                                                                                         |
| 2.  |                                                                                                    | Further robot movements will be<br>inhibited as long as the order<br>"cmd_brake" command is set.                                                                         |
| 3.  | Complete the function by resetting the input at the function block.                                      | Robot movements are now enabled<br>again.<br>Any error states occurred due to the<br>stopping action might have to be<br>acknowledged before the next robot<br>movement. |

4.5 JOG - Move axes in jog mode

# 4.5 JOG - Move axes in jog mode

#### 4.5.1 Functionality

Move the individual robot axes in jog mode. The direction of travel and the required axis are defined by selecting the corresponding command.

#### 4.5.2 ADEPT ePLC signals involved

The following signals of the ADEPT ePLC data interface will be used for realizing this function.

| Addr.  | Name/Identifier                               |      |  |  |  |
|--------|-----------------------------------------------|------|--|--|--|
| Comm   | Command data                                  |      |  |  |  |
| 2.1    | motion_commands.cmd_jog                       | BOOL |  |  |  |
| 6.0    | jog_mode_qualifiers.jog_world_mode            | BOOL |  |  |  |
| 6.1    | jog_mode_qualifiers.jog_tool_mode             | BOOL |  |  |  |
| 6.2    | jog_mode_qualifiers.jog_joint_mode            | BOOL |  |  |  |
| 6.3    | jog_mode_qualifiers.jog_free_mode             | BOOL |  |  |  |
| 8.0    | jog_mode_qualifiers.jog_joint_1_or_x_PLUS     | BOOL |  |  |  |
| 8.1    | jog_mode_qualifiers.jog_joint_2_or_y_PLUS     | BOOL |  |  |  |
| 8.2    | jog_mode_qualifiers.jog_joint_3_or_z_PLUS     | BOOL |  |  |  |
| 8.3    | jog_mode_qualifiers.jog_joint_4_or_yaw_PLUS   | BOOL |  |  |  |
| 8.4    | jog_mode_qualifiers.jog_joint_5_or_pit_PLUS   | BOOL |  |  |  |
| 8.5    | jog_mode_qualifiers.jog_joint_6_or_rol_PLUS   | BOOL |  |  |  |
| 9.0    | jog_mode_qualifiers.jog_joint_1_or_x_MINUS    | BOOL |  |  |  |
| 9.1    | jog_mode_qualifiers.jog_joint_2_or_y_MINUS    | BOOL |  |  |  |
| 9.2    | jog_mode_qualifiers.jog_joint_3_or_z_ MINUS   | BOOL |  |  |  |
| 9.3    | jog_mode_qualifiers.jog_joint_4_or_yaw_ MINUS | BOOL |  |  |  |
| 9.4    | jog_mode_qualifiers.jog_joint_5_or_pit_ MINUS | BOOL |  |  |  |
| 9.5    | jog_mode_qualifiers.jog_joint_6_or_rol_ MINUS | BOOL |  |  |  |
| 10     | motion_parameters.speed                       | INT  |  |  |  |
| 12     | motion_parameters.acceleration                | INT  |  |  |  |
| 14     | motion_parameters.deceleration                | INT  |  |  |  |
| 16     | motion_parameters.acceleration_profile        | INT  |  |  |  |
| 18     | motion_parameters.speed_limit                 |      |  |  |  |
| Status | Status data                                   |      |  |  |  |
| 17.0   | motion_state.jog_mode_state                   | BOOL |  |  |  |

#### 4.5.3 Signal sequence for function control

#### 4.6 MOVE - Perform sequences of movements

| No. | Functionality                                        | Note/Remark                                                                                                    |
|-----|------------------------------------------------------|----------------------------------------------------------------------------------------------------|
| 1.  | Apply the coordinate system required for jog mode.   | Usually jog mode (JOG) is carried out in<br>the axis coordinate system (JOINT) or<br>in the Cartesian coordinate system<br>(WORLD). |
| 2.  | Apply the dynamic values required for jog mode.      | For security reasons, individual dynamic values will be specified for jog mode (JOG).                                               |
| 3.  | Triggering the jog mode (JOG) for the axes selected. |                                                                                                    |
| 4.  |                                                      | The axis movements will be performed as long as the jog mode is selected for each axis.                                             |
| 5.  | Reset the jog mode (JOG).                            |                                                                                                    |

Table 4-11 Signal sequence for function control

# 4.6 MOVE - Perform sequences of movements

#### 4.6.1 Functionality

Perform a coordinated movement or a sequence of movements, which may involve all axes of the robot and which may be performed using the kinematic transformation of the robot controller.

#### 4.6.2 ADEPT ePLC signals involved

The following signals of the ADEPT ePLC data interface will be used for realizing this function.

| Addr. | Name/Identifier                        |      |  |  |  |
|-------|----------------------------------------|------|--|--|--|
| Comm  | Command data                           |      |  |  |  |
| 2.1   | motion_commands.cmd_jog                | BOOL |  |  |  |
| 2.2   | motion_commands.cmd_move               | BOOL |  |  |  |
| 2.3   | motion_commands.cmd_jump               | BOOL |  |  |  |
| 2.4   | motion_commands.cmd_align              | BOOL |  |  |  |
| 2.5   | motion_commands.cmd_stop_on_input      | BOOL |  |  |  |
| 2.6   | motion_commands.cmd_arc                | BOOL |  |  |  |
| 2.7   | motion_commands.cmd_circle             | BOOL |  |  |  |
| 4.0   | motion_qualifiers.relative_move        | BOOL |  |  |  |
| 4.1   | motion_qualifiers.joint_coordinates    | BOOL |  |  |  |
| 4.2   | motion_qualifiers.straightline_move    | BOOL |  |  |  |
| 4.3   | motion_qualifiers.approach_at_absolute | BOOL |  |  |  |
| 4.4   | motion_qualifiers.nonull               | BOOL |  |  |  |
| 4.5   | motion_qualifiers.coarse_nulling       | BOOL |  |  |  |
| 4.6   | motion_qualifiers.single_turn          | BOOL |  |  |  |
| 5.0   | motion_qualifiers.righty_configuration | BOOL |  |  |  |

Table 4-12 ADEPT ePLC signals involved

#### 4.6 MOVE - Perform sequences of movements

| Addr.       | Name/Identifier                            | Туре |  |  |
|-------------|--------------------------------------------|------|--|--|
| 5.1         | motion_qualifiers.below_configuration      |      |  |  |
| 5.2         | motion_qualifiers.flip_configuration       | BOOL |  |  |
| 5.3         | motion_qualifiers.relative_to_pallet_frame | BOOL |  |  |
| 10          | motion_parameters.speed                    | INT  |  |  |
| 12          | motion_parameters.acceleration             | INT  |  |  |
| 14          | motion_parameters.deceleration             | INT  |  |  |
| 16          | motion_parameters.acceleration_profile     | INT  |  |  |
| 18          | motion_parameters.speed_limit              | INT  |  |  |
| 20          | motion_parameters.pallet_index             |      |  |  |
| 22          | motion_parameters.approach_height          | REAL |  |  |
| 30          | location_data.X                            | REAL |  |  |
| 34          | location_data.Y                            | REAL |  |  |
| 38          | location_data.Z                            | REAL |  |  |
| 42          | location_data.Yaw                          | REAL |  |  |
| 46          | location_data.Pitch                        | REAL |  |  |
| 50          | location_data.Roll                         |      |  |  |
| Status data |                                            |      |  |  |
| 0.7         | system_state.command_execution_state       |      |  |  |
| 16.0        | motion_state.in_position_state             | BOOL |  |  |

# 4.6.3 Signal sequence for function control

| Table 4-13  | Signal |          | for function | control |
|-------------|--------|----------|--------------|---------|
| 1 able 4-13 | Signal | sequence |              |         |

| No. | Functionality                                            | Note/Remark                                                                                                    |
|-----|----------------------------------------------------------|----------------------------------------------------------------------------------------------------|
| 1.  | Reset any currently pending travel commands.             |                                                                                                    |
| 2.  | Apply the movement criteria for performing the movement. |                                                                                                    |
| 3.  | Apply the dynamic values required for the movement.      | For security reasons, individual dynamic values will be specified for the coordinated movement of the robot.                                                                                                    |
| 4.  | Apply the target position specified for the movement.    | For security reasons, the target position<br>is specified through different parameters<br>in the axis coordinate system (JOINT)<br>and in the Cartesian coordinate system<br>(WORLD).<br>Parameters are selected via the motion |
|     |                                                          | qualifier<br>"motion_qualifiers.joint_coordinates".                                                                                                    |
| 5.  | Trigger the travel movement.                             |                                                                                                    |

#### 4.6 MOVE - Perform sequences of movements

| No. | Functionality | Note/Remark                                                                                                    |
|-----|---------------|----------------------------------------------------------------------------------------------------|
| 6.  |               | If, during an active travel movement, a<br>new travel command is issued, this<br>command will be added to the currently<br>processed travel movement. |
| 7.  |               | If no new travel command is issued, the current movement will be completed and then the robot axes will be stopped.                                   |

5.1 Hardware installation

# 5 Installation

# 5.1 Hardware installation

For commissioning the application example the SIMATIC automation system must be connected to the Ethernet interface of the robot controller via the PROFINET/Ethernet interface.

Figure 5-1 Hardware installation - wiring of the components

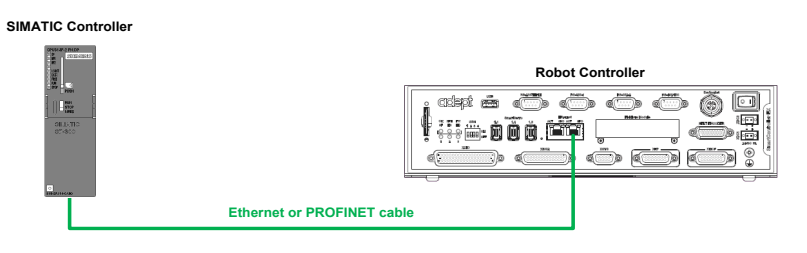

**Note** In case the interfaces of the SIMATIC Controller and the robot controller are directly connected, the use of an Ethernet cross cable might be required.

# 5.2 Integrating the application into a STEP 7 project

This section describes how to integrate the application into an existing or a newly established STEP 7 project.

#### 5.2.1 Copying the required blocks and sources

Copy the blocks listed in the table into your existing or newly established STEP 7 project.

| Block | Symbolic name | Function                                                                                                |
|-------|---------------|----------------------------------------------------------------------------------------------------|
| FB 63 | TSEND         | Function block working asynchronously,<br>sending data through an existing<br>communication connection. |
| FB 64 | TRCV          | Function block working asynchronously, receiving data through an existing communication connection.     |
| FB 65 | TCON          | Function block working asynchronously, for setting up and establishing a communication connection.      |
| FB 66 | TDISCON       | Function block working asynchronously, for clearing a communication connection.                         |

Table 5-1 Required blocks

| Block   | Symbolic name      | Eunction                                                                                                    |
|---------|--------------------|----------------------------------------------------------------------------------------------------|
|         |                    |                                                                                                    |
| FB 600  |                    |                                                                                                    |
|         |                    | Function block for exchanging data between a SIMATIC Controller and the ADEPT robot controller with ADEPT ePLC data interface.                                                                             |
| FB 601  | RobotErrorMessage  | Function block for converting the robot<br>messages issued via the ADEPT ePLC data<br>interface into a STRING that can be displayed<br>on the operating panel via the HMI user<br>interface.               |
|         |                    | <b>Note:</b><br>This block is only required if the robot messages<br>are to be further processed as STRINGS. If not,<br>there is no need to copy this block.                                               |
| UDT 600 | ADEPT_ePLC         | Mapping of the ADEPT ePLC data interface<br>including some parameters required for<br>establishing the connection.                                                                                         |
| UDT 601 | ADEPT_CommandData  | Mapping of the command message of the ADEPT ePLC data interface.                                                                                                    |
| UDT 602 | ADEPT_StatusData   | Mapping of the status message of the ADEPT ePLC data interface.                                                                                                    |
| UDT 605 | ADEPT_JogControl   | Data interface for performing a JOG movement<br>with the robot with selection of the jog mode,<br>triggering of the JOG button for axis selection,<br>and the dynamic parameters for the JOG<br>movement.  |
| UDT 606 | ADEPT_Position     | Data interface for the robot position in the<br>WORLD and JOINT coordinate system for<br>specifying a target position of the robot or for<br>transferring the current robot position.                      |
| UDT 607 | ADEPT_MoveControl  | Data interface for performing a robot movement,<br>specifying the movement qualifiers, the dynamic<br>values, and the target position for the movement<br>in the WORLD and the JOINT coordinate<br>system. |
| UDT 608 | ADEPT_ErrorMessage | Data interface of the robot messages<br>transferred via the status message of the<br>ADEPT ePLC data interface.                                                                                            |
| UDT 609 | ADEPT_RobotState   | Data interface of the robot status for displaying<br>the system status and the movement status of<br>the robot.                                                                                            |
| UDT 610 | ADEPT_ComData      | Parameter for setting up the communication connection between SIMATIC Controller and ADEPT robot controller.                                                                                               |
| SFB 4   | TON                | Creating a switch-on delay with specifiable delay time.                                                                                                    |
| SFC 24  | TEST_DB            | Testing a data block with return of the number<br>of data bytes in the DB and the write protection<br>status.                                                                                              |

#### 5.2 Integrating the application into a STEP 7 project

5.2 Integrating the application into a STEP 7 project

#### 5.2.2 Compiling the SCL source of the function block (optional)

The FB 600 "ADEPT\_RobotControl" function block is written in the "STEP 7 SCL" high-level language for easier handling of data structures. The compiled block is available in the block folder of the STEP 7 project.

In order to use the block in STEP 7 projects without the "SCL" option, it is sufficient to copy the compiled FB 600 "ADEPT\_RobotControl" block from the block folder into the existing or newly created STEP 7 project.

In case the "SCL" option has been installed in the SIMATIC Manager, the FB 600 "ADEPT\_RobotControl" block can easily be changed and re-compiled.

#### 5.2.3 Integrating the function block into a cyclic OB

In order to use the application in your STEP 7 project, call function block FB 600 "ADEPT\_RobotControl" in a cyclically processed organization block, OB1 for example.

If the robot messages from the status message of the ADEPT ePLC data interface are to be further processed as a STRING tags, by displaying them on a HMI user interface, for example, FB 601 "RobotErrorMessage" will also have to be called in a cyclically processed organization block, e.g. OB1. It is recommendable to call FB 601 "RobotErrorMessage" directly after FB 600 "ADEPT\_RobotControl" and to transfer the data from port "RobotErrorMessage" of FB 600 "ADEPT\_RobotControl" to port "RobotErrorMessage" of FB 601 "RobotErrorMessage".

#### 5.2.4 Using the HMI user interface

If the HMI user interface for FB 600 "ADEPT\_RobotControl" is to be transferred to the STEP 7 project as well, the WinCC flexible project of the HMI user interface will also have to be transferred into your STEP 7 project and, if required, the tags of the HMI user interface will have to be reconnected with the instance block of FB 600 "ADEPT\_RobotControl" via WinCC flexible project; in this example this would be DB 600 "idb\_ADEPT\_RobotControl".

This is how to proceed:

- In the SIMATIC Manager, copy HMI object "SIMATIC MobilePanel 277" from the application example into your STEP 7 project.
- Open the copied HMI object in your STEP 7 project in WinCC flexible and reconnect the tags of the HMI user interface to the instance block of FB 600 "ADEPT\_RobotControl" in your STEP 7 project.

To reconnect the tags of the HMI user interface in the STEP 7 project, proceed as follows:

After copying the HMI object into your STEP 7 project, open the HMI object via WinCC flexible. In the project tree, under "Communication > Tags", you can see whether the connection of the tags to the controller, or the instance block of FB 600 "ADEPT\_RobotControl", is still active.

If it is not, first check the connection to the HMI user interface to the controller via "Communication > Connections". Here, if required, select the controller from your STEP 7 project. You can then select the function "Reconnect" via the context menu of the "Communication > Tags" tree object.

#### 5.2 Integrating the application into a STEP 7 project

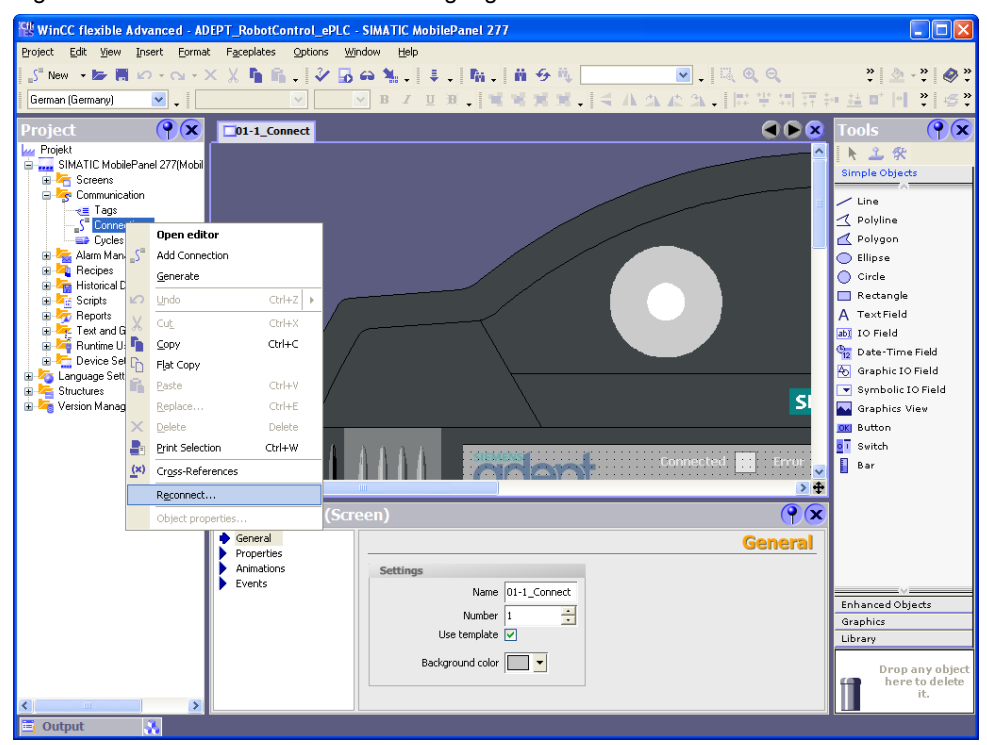

Figure 5-2 WinCC flexible - reconnecting tags

In the function dialog for reconnection, set the functions for reconnecting the tags as shown below.

Definitely make sure that the option "Replace tag name with symbol name" is deselected. Otherwise the tag table of the HMI project might be renamed.

Figure 5-3 Options for reconnecting symbols in WinCC flexible

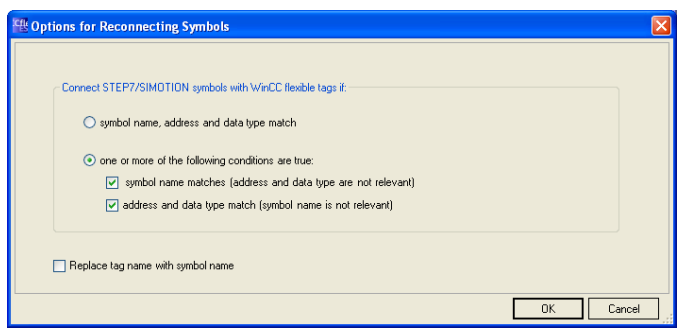

Execute the function by clicking "OK". After that, all tags should be reconnected with the controller.

6.1 Description of the function block interface

# 6 Startup

# 6.1 Description of the function block interface

#### 6.1.1 Block interface

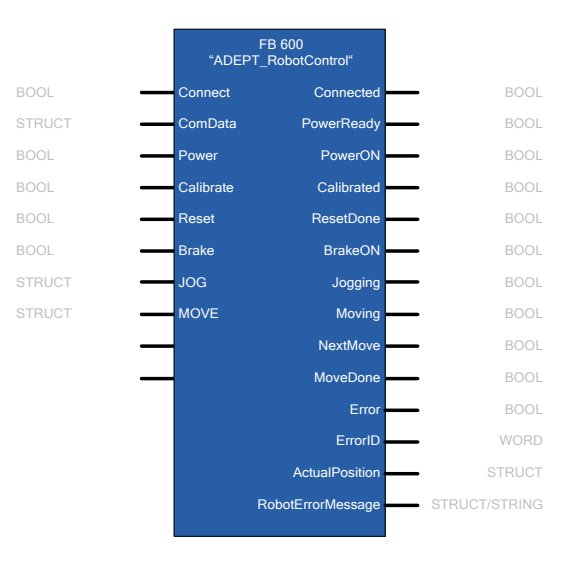

Table 6-1 Function block interface

| Parameter        | Data type | Initial value | Description                                                                                                    |  |  |
|------------------|-----------|---------------|----------------------------------------------------------------------------------------------------|--|--|
| Input parameters |           |               |                                                                                                    |  |  |
| Connect          | BOOL      | False         | Communication with the robot<br>controller is started through this<br>parameter.<br>The communication with the robot<br>controller is active as long as the<br>input is set.                                                 |  |  |
| ComData          | STRUCT    |               | Communication parameter for<br>connection setup with the robot<br>controller<br>⇔ see next chapter                                                                                                    |  |  |
| Power            | BOOL      | False         | Switching on the power at the<br>robot.<br>The robot power will stay on as<br>long as the input is set.<br>If necessary, due to fault<br>conditions, the robot power may<br>also be switched off by the robot<br>controller. |  |  |
| Calibrate        | BOOL      | False         | Triggering the homing operation of<br>the robot axes (with minimum axis<br>movement).<br>The homing operation will only be<br>performed if the axes of the robot<br>have not yet been referenced, or<br>calibrated.          |  |  |

| Parameter         | Data type | Initial value | Description                                                                                                    |
|-------------------|-----------|---------------|----------------------------------------------------------------------------------------------------|
| Reset             | BOOL      | False         | Acknowledging any error<br>messages pending at the robot<br>controller and canceling any<br>current commands within the<br>function block.                    |
| Brake             | BOOL      | False         | Immediately stopping any travel<br>movements of the robot.<br>Further travel movements of the<br>robot axis will be prevented as<br>long as the input is set. |
| JOG               | STRUCT    |               | Parameter for performing the jog<br>mode of the robot axes<br>⇒ see next chapter                                                                              |
| MOVE              | STRUCT    |               | Parameter for the performance of coordinated movements or a sequence of movements by the robot.<br>⇒ see next chapter                                         |
| Output parameters |           |               | <u> </u>                                                                                                    |
| Connected         | BOOL      | False         | The communication connection<br>with the robot controller is set up.<br>The robot can be influenced via<br>the function block.                                |
| PowerReady        | BOOL      | False         | Robot is ready for switch-on.<br>The robot power can be switched<br>on by actuating the button at the<br>robot operating panel.                               |
| PowerON           | BOOL      | False         | The power at the robot is switched<br>on.<br>The robot axes can now be<br>moved.                                                                              |
| Calibrated        | BOOL      | False         | The axes of the robot are referenced, or calibrated.                                                                                                    |
| ResetDone         | BOOL      | False         | Any error messages pending at the robot controller were acknowledged.                                                                                         |
| BrakeON           | BOOL      | False         | All axes of the robot are stopped.<br>No travel movements of the robot<br>axis can be performed as long as<br>the output is set.                              |
| Jogging           | BOOL      | False         | The robot axes are moved in jog mode.                                                                                                    |
| Moving            | BOOL      | False         | The robot axes are moved through a coordinated movement.                                                                                                    |
| NextMove          | BOOL      | False         | Another movement command for<br>performing a sequence of<br>movements can be issued via the<br>"MOVE" input.                                                  |

#### 6.1 Description of the function block interface

#### 6 Startup

#### 6.1 Description of the function block interface

| Parameter         | Data type | Initial value | Description                                                                                                    |
|-------------------|-----------|---------------|----------------------------------------------------------------------------------------------------|
| MoveDone          | BOOL      | False         | The current coordinated movement or sequence of movements is completed.                                                                                |
| Error             | BOOL      | False         | Error at the function block.                                                                                                    |
| ErrorID           | WORD      | W#16#0        | Error number for more detailed specification of the error cause.<br>⇒ see next chapter                                                                 |
| ActualPosition    | STRUCT    |               | Current position of the robot axes<br>in the axis coordinate system<br>(JOINT) and in the Cartesian<br>coordinate system (WORLD)<br>⇔ see next chapter |
| RobotErrorMessage | STRUCT    |               | Output of the robot controller<br>messages<br>⇔ see next chapter                                                                                       |

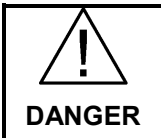

In case of danger, take additional measures for stopping the robot if the robot movements can no longer be influenced by the SIMATIC Controller.

# 6.1.2 "ComData" data structure

| able 6-2 |
|----------|
| able 6-2 |

| Parameter        | Data type | Initial value | Description                                                                                                    |
|------------------|-----------|---------------|----------------------------------------------------------------------------------------------------|
|                  | •         | STRUCT        | •                                                                                                    |
| ID               | WORD      | W#16#5F       | Freely selectable communication<br>ID that must be uniquely specified<br>for each robot.                                                                                                    |
| IP_Address       |           | ARRAY[16] OF  | BYTE                                                                                                    |
| IP_Address[1]    | BYTE      | B#16#0        | IP address of the robot controller                                                                                                    |
| IP_Address[2]    | BYTE      | B#16#0        | in IPv4 format for setting up the                                                                                                    |
| IP_Address[3]    | BYTE      | B#16#0        | communication connection.                                                                                                    |
| IP_Address[4]    | BYTE      | B#16#0        |                                                                                                    |
| IP_Address[5]    | BYTE      | B#16#0        | Not used.                                                                                                    |
| IP_Address[6]    | BYTE      | B#16#0        |                                                                                                    |
|                  |           | END_STRUCT    |                                                                                                    |
| LocalDevice_Type | BYTE      | B#16#2        | Identifier of the controller hardware<br>from which the robot is controlled.<br>The setting options for this<br>parameter correspond to the<br>"local_device_id" parameter<br>according to the UDT 65 for the<br>"CONNECT" input of the "T_CON"<br>block for setting up the connection. |

| 6.1 | Description | of the | function | block | interface |
|-----|-------------|--------|----------|-------|-----------|
| 0.1 | Description |        | ranouori | 01001 | menuoc    |

| Parameter       | Data type | Initial value | Description                                                                                                    |
|-----------------|-----------|---------------|----------------------------------------------------------------------------------------------------|
| Port            | DINT      | 46555         | Port number of the robot controller through which the communication with the SIMATIC Controller takes place.                                                                      |
| BasicComTime    | TIME      | T#100ms       | Cycle time for the communication<br>with the robot. The data sending<br>and receiving process between<br>controller and robot must be<br>completed within this period of<br>time. |
| WatchDogComTime | TIME      | T#40ms        | Monitoring time for setting up the connection to the robot.                                                                                                    |
|                 |           | END_STRUCT    | •                                                                                                    |

#### 6.1.3 "JOG" data structure

Table 6-3 "JOG" data structure

| Parameter                  | Data type | Initial value | Description                                                                                                    |
|----------------------------|-----------|---------------|----------------------------------------------------------------------------------------------------|
|                            | ÷         | STRUCT        | •                                                                                                    |
| JOG_Mode                   |           | STRUCT        |                                                                                                    |
| jog_world_mode             | BOOL      | False         | Jog mode along the axes of the<br>Cartesian coordinate system<br>(WORLD).                                                            |
| jog_tool_mode              | BOOL      | False         | Jog mode along the axes of the tool coordinate system.                                                                               |
| jog_joint_mode             | BOOL      | False         | Jog mode along the axes of the axis coordinate system (JOINT).                                                                       |
| jog_free_mode              | BOOL      | False         | [currently not supported]                                                                                                    |
|                            |           | END_STRUCT    |                                                                                                    |
| JOG_Buttons                |           | STRUCT        |                                                                                                    |
| jog_joint_1_or_<br>x_PLUS  | BOOL      | False         | Movement of robot axis 1 or along<br>the x axis of the coordinate system<br>in plus direction, as long as the<br>button is pressed.  |
| jog_joint_1_or_<br>x_MINUS | BOOL      | False         | Movement of robot axis 1 or along<br>the x axis of the coordinate system<br>in minus direction, as long as the<br>button is pressed. |
| jog_joint_2_or_<br>y_PLUS  | BOOL      | False         | Movement of robot axis 2 or along<br>the Y axis of the coordinate<br>system in plus direction, as long as<br>the button is pressed.  |
| jog_joint_2_or_<br>y_MINUS | BOOL      | False         | Movement of robot axis 2 or along<br>the Y axis of the coordinate<br>system in minus direction, as long<br>as the button is pressed. |
| jog_joint_3_or_<br>z_PLUS  | BOOL      | False         | Movement of robot axis 3 or along<br>the Z axis of the coordinate system<br>in plus direction, as long as the<br>button is pressed.  |

#### 6 Startup

#### 6.1 Description of the function block interface

| Parameter                    | Data type | Initial value | Description                                                                                                    |
|------------------------------|-----------|---------------|----------------------------------------------------------------------------------------------------|
| jog_joint_3_or_<br>z_MINUS   | BOOL      | False         | Movement of robot axis 3 or along<br>the Z axis of the coordinate system<br>in minus direction, as long as the<br>button is pressed.                     |
| jog_joint_4_or_<br>yaw_PLUS  | BOOL      | False         | Movement of robot axis 4 or<br>angular movement about the Z<br>axis of the coordinate system in<br>plus direction, as long as the<br>button is pressed.  |
| jog_joint_4_or_<br>yaw_MINUS | BOOL      | False         | Movement of robot axis 4 or<br>angular movement about the X<br>axis of the coordinate system in<br>minus direction, as long as the<br>button is pressed. |
| jog_joint_5_or_<br>pit_PLUS  | BOOL      | False         | Movement of robot axis 5 or<br>angular movement about the Y<br>axis of the coordinate system in<br>plus direction, as long as the<br>button is pressed.  |
| jog_joint_5_or_<br>pit_MINUS | BOOL      | False         | Movement of robot axis 5 or<br>angular movement about the Y<br>axis of the coordinate system in<br>minus direction, as long as the<br>button is pressed. |
| jog_joint_6_or_<br>rol_PLUS  | BOOL      | False         | Movement of robot axis 6 or<br>angular movement about the Z<br>axis of the coordinate system in<br>plus direction, as long as the<br>button is pressed.  |
| jog_joint_6_or_<br>rol_MINUS | BOOL      | False         | Movement of robot axis 6 or<br>angular movement about the Z<br>axis of the coordinate system in<br>minus direction, as long as the<br>button is pressed. |
|                              |           | END_STRUCT    |                                                                                                    |
| JOG_MotionParamet            | ters      | STRUCT        |                                                                                                    |
| speed                        | INT       | 0             | Absolute value of the speed of movement in jog mode.                                                                                                    |
| acceleration                 | INT       | 0             | Absolute value of the acceleration of movement in jog mode.                                                                                              |
| deceleration                 | INT       | 0             | Absolute value of the deceleration of movement in jog mode.                                                                                              |
| acceleration_profile         | INT       | 0             | 0 = Trapezoidal movement profile<br>1 = S-shaped moving profile                                                                                          |
| speed_limit                  | INT       | 0             | [currently not supported]                                                                                                    |
|                              |           | END_STRUCT    |                                                                                                    |
|                              |           | END_STRUCT    |                                                                                                    |

#### 6.1 Description of the function block interface

## 6.1.4 "MOVE" data structure

| Table 6-4 | "MOVE" | data | structure |
|-----------|--------|------|-----------|
|-----------|--------|------|-----------|

| Parameter            | Data type | Initial value | Description                                                                                                    |
|----------------------|-----------|---------------|----------------------------------------------------------------------------------------------------|
|                      | -         | STRUCT        | -                                                                                                    |
| Command              |           | STRUCT        |                                                                                                    |
| Execute              | BOOL      | False         | Via a rising edge at this input the movement command is started with the data specified here.                                                                                                    |
|                      |           | END_STRUCT    |                                                                                                    |
| qualifiers           |           | STRUCT        |                                                                                                    |
| relative_move        | BOOL      | False         | <ul> <li>0 = Interpretation of the specified position as absolute target position</li> <li>1 = Interpretation of the specified position as relative target position</li> </ul>                                                                                                    |
| joint_coordinates    | BOOL      | False         | 0 = movement in the Cartesian<br>coordinate system (WORLD)<br>1 = movement in the axis<br>coordinate system (JOINT)<br><b>Notice:</b><br>For security reasons, depending<br>on this parameter, the target<br>position of the movement is taken<br>over from the corresponding<br>structure (WORLD or JOINT). |
| straightline_move    | BOOL      | False         | 0 = movement axis-interpolated<br>1 = movement on a straight line                                                                                                    |
| nonull               | BOOL      | False         | 0 = Exact approach of the end<br>points of the specified movement<br>1 = Blending of two movements                                                                                                    |
| coarse_nulling       | BOOL      | False         | <ul><li>0 = Positioning in the approximate range</li><li>1 = Positioning in the precise range</li></ul>                                                                                                    |
| single_turn          | BOOL      | False         | <ul> <li>0 = Allow multiple turns of the axis of revolution</li> <li>1 = Allow only one single turn of the axis of revolution</li> </ul>                                                                                                    |
| righty_configuration | BOOL      | False         | 0 =Arm alignment to the left<br>1 =Arm alignment to the right                                                                                                    |
| below_configuration  | BOOL      | False         | 0 =Arm alignment at the top<br>1 =Arm alignment at the bottom                                                                                                    |
| flip_configuration   | BOOL      | False         | 0 =Arm alignment not flipped<br>1 =Arm alignment flipped                                                                                                    |
|                      |           | END_STRUCT    |                                                                                                    |
| parameters           |           | STRUCT        |                                                                                                    |
| speed                |           | 0             | Absolute value of the speed of movement.                                                                                                    |
| acceleration         | INT       | 0             | Absolute value of the acceleration of movement.                                                                                                    |
| deceleration         | INT       | 0             | Absolute value of the deceleration of movement.                                                                                                    |

#### 6 Startup

#### 6.1 Description of the function block interface

| Parameter            | Data type | Initial value | Description                                                       |
|----------------------|-----------|---------------|-------------------------------------------------------------------|
| acceleration_profile | INT       | 0             | 0 = Trapezoidal movement profile<br>1 = S-shaped movement profile |
|                      |           | END_STRUCT    |                                                                   |
| location_data        |           | STRUCT        |                                                                   |
| world                |           | STRUCT        |                                                                   |
| Х                    | REAL      | 0.0           | Target position of the movement                                   |
| Y                    | REAL      | 0.0           | coordinate system (WORLD)                                         |
| Z                    | REAL      | 0.0           | Notice:                                                           |
| Yaw                  | REAL      | 0.0           | on the "joint_coordinates"                                        |
| Pitch                | REAL      | 0.0           | the movement is taken over from                                   |
| Roll                 | REAL      | 0.0           | the corresponding structure (WORLD or JOINT).                     |
|                      |           | END_STRUCT    |                                                                   |
| joint                |           | STRUCT        |                                                                   |
| joint_1              | REAL      | 0.0           | Target position of the movement                                   |
| joint_2              | REAL      | 0.0           | coordinate system (JOINT)                                         |
| joint_3              | REAL      | 0.0           | Notice:                                                           |
| joint_4              | REAL      | 0.0           | on the "joint_coordinates"                                        |
| joint_5              | REAL      | 0.0           | the movement is taken over from                                   |
| joint_6              | REAL      | 0.0           | the corresponding structure (WORLD or JOINT).                     |
|                      | <b>.</b>  | END_STRUCT    |                                                                   |
|                      |           | END_STRUCT    |                                                                   |

#### 6.1.5 "ActualPosition" data structure

Table 6-5 "ActualPosition" data structure

| Parameter | Data type | Initial value | Description                          |
|-----------|-----------|---------------|--------------------------------------|
|           | -         | STRUCT        |                                      |
| world     |           | STRUCT        |                                      |
| Х         | REAL      | 0.0           | Current position of the robot in the |
| Υ         | REAL      | 0.0           | Cartesian coordinate system          |
| Z         | REAL      | 0.0           |                                      |
| Yaw       | REAL      | 0.0           |                                      |
| Pitch     | REAL      | 0.0           |                                      |
| Roll      | REAL      | 0.0           |                                      |
|           |           | END_STRUCT    |                                      |

6.2 Structure of the instance data block

| Parameter | Data type | Initial value | Description                          |
|-----------|-----------|---------------|--------------------------------------|
| joint     | -         | STRUCT        |                                      |
| joint_1   | REAL      | 0.0           | Current position of the robot in the |
| joint_2   | REAL      | 0.0           | axis coordinate system (JOINT)       |
| joint_3   | REAL      | 0.0           |                                      |
| joint_4   | REAL      | 0.0           |                                      |
| joint_5   | REAL      | 0.0           |                                      |
| joint_6   | REAL      | 0.0           |                                      |
|           |           | END_STRUCT    |                                      |
|           |           | END_STRUCT    |                                      |

#### 6.1.6 "RobotErrorMessage" data structure

Table 6-6 "ComData" data structure

| Parameter      | Data type | Initial value      | Description                                                                                              |  |
|----------------|-----------|--------------------|----------------------------------------------------------------------------------------------------|--|
|                | ÷         | STRUCT             | •                                                                                                    |  |
| error_message  |           | STRUCT             |                                                                                                    |  |
| error_number   | INT       | 0                  | Error number.<br>Positive or negative values can be                                                      |  |
|                |           |                    | output here.                                                                                             |  |
| reserve_124    | INT       | 0                  | [currently not supported]                                                                                |  |
| maximum_length | BYTE      | B#16#0             | In the SIMATIC, data can be interpreted as SIMATIC string and processed.                                 |  |
| actual_length  | BYTE      | B#16#0             | SIMATIC String = 1 byte total<br>length (here 80) / 1 byte number of<br>characters / 80 bytes character. |  |
| data           | l         | ARRAY[180] OF CHAR |                                                                                                    |  |
| data[1]        | CHAR      |                    | Character 1 of the message                                                                               |  |
|                |           |                    |                                                                                                    |  |
| data[80]       | CHAR      | "                  | Character 80 of the message                                                                              |  |
|                |           | END_STRUCT         |                                                                                                    |  |
|                |           | END_STRUCT         |                                                                                                    |  |
|                |           | END_STRUCT         |                                                                                                    |  |

# 6.2 Structure of the instance data block

The instance data block of FB 600 "ADEPT\_RobotControl" has the following structure:

#### 6 Startup

6.2 Structure of the instance data block

| Table 6-7 | Structure of the instance | data block | of FB 610 | ADEPT    | RobotComm" |
|-----------|---------------------------|------------|-----------|----------|------------|
|           |                           |            | 010010    | , הטבו ו | RobotComm  |

| Address              | Decl. | Name              | Function                                                                                                    |
|----------------------|-------|-------------------|----------------------------------------------------------------------------------------------------|
| Block inte           | rface |                   |                                                                                                    |
| 0.0                  | IN    | Connect           | Input for activating the connection setup and clearance                                                                          |
| 2.0<br>to<br>20.0    | IN    | ComData           | Structure of the connecting parameters for setting up the communication connection.                                              |
| 24.0                 | IN    | Power             | Input for switching on the robot power.                                                                                          |
| 24.1                 | IN    | Calibrate         | Input for activating the calibrating function of the robot.                                                                      |
| 24.2                 | IN    | Reset             | Input for resetting and acknowledging error events at the robot.                                                                 |
| 24.3                 | IN    | Brake             | Input for immediate stopping of travel movements at the robot.                                                                   |
| 26.0<br>to<br>38.0   | IN    | JOG               | Structure for activating a jog<br>movement with specification of JOG<br>options and dynamic values.                              |
| 40.0<br>to<br>96.0   | IN    | MOVE              | Structure for specifying the options,<br>dynamic values and target position<br>for a moving command.                             |
| 100.0<br>to<br>102.0 | OUT   |                   | Outputs for displaying the current status of the function block.                                                                 |
| 104.0<br>to<br>148.0 | OUT   | ActualPosition    | Structure for outputting the current position of the robot in WORLD and JOINT coordinates.                                       |
| 152.0<br>to<br>273.0 | OUT   | RobotErrorMessage | Structure for outputting the robot messages.                                                                                     |
| 238.0<br>to<br>260.0 | OUT   | RobotState        | Structure for displaying the current robot status.                                                                               |
| Internal ta          | gs    | 4                 |                                                                                                    |
| 262.0<br>to<br>302.0 | STAT  |                   | Internal tags of the function block.                                                                                             |
| 304.0<br>to<br>758.0 | STAT  | RobotData         | Structure of the ADEPT ePLC data<br>interface for the communication<br>between SIMATIC Controller and<br>ADEPT robot controller. |
| 762.0<br>to<br>824.0 | STAT  | ComConfiguration  | Structure for the connection parameters of the communication connection (according to UDT 65).                                   |
| 826.0<br>to<br>830.0 | STAT  |                   | Actually detected times of the sending and receiving process for diagnostic purposes.                                            |
| 834.0<br>to<br>950.0 | STAT  |                   | Multi-instances of the blocks used in the function block.                                                                        |

# 6.3 Error and warning messages

The meaning of the error and warning messages issued at the "ErrorID" output is as follows:

| FB_<br>ErrorID | Error                                                                                    | Ref.    | Remark                                                                                                    |
|----------------|------------------------------------------------------------------------------------------|---------|----------------------------------------------------------------------------------------------------|
| 0000           | No error                                                                                 |         |                                                                                                    |
| Communi        | cation                                                                                   |         | -                                                                                                    |
| F001           | Timeout during setup of the communication connection.                                    | Connect | Check the connection between the<br>SIMATIC Controller and the robot<br>or, if required, increase the<br>monitoring time<br>"WatchDogComTime". |
| F002           | Timeout when sending command data                                                        | Connect | Check the connection between the SIMATIC Controller and the robot or, if required, increase the monitoring time "BasicComTime".                |
| F003           | Timeout when receiving status data                                                       | Connect | Check the connection between the SIMATIC Controller and the robot or, if required, increase the monitoring time "BasicComTime".                |
| F004           | The length of the<br>"CommandData" structure<br>could not be determined in<br>the block. | Connect |                                                                                                    |
| F005           | The length of the<br>"StatusData" structure could<br>not be determined in the<br>block.  | Connect |                                                                                                    |
| F006           | The send-receive cycle could not be executed since there is no connection to the robot.  | Connect | Check the connection between the SIMATIC Controller and the robot                                                                              |
| Power: Sv      | vitching the robot on/off.                                                               |         |                                                                                                    |
| F101           | Emergency stop at the<br>ADEPT robot operator panel<br>active                            | Power   | Unlock the emergency stop of the ADEPT robot operator panel                                                                                    |
| F102           | Error in resetting the robot controller                                                  | Power   |                                                                                                    |
| F103           | Error in switching on the robot power                                                    | Power   |                                                                                                    |

Table 6-8 Error and warning messages

#### 6 Startup

#### 6.4 Defining the communication parameters

| FB_<br>ErrorID                        | Error                                                               | Ref.      | Remark |
|---------------------------------------|---------------------------------------------------------------------|-----------|--------|
| F104                                  | Error in switching on the robot power                               | Power     |        |
| F105                                  | F105 Error in switching off the robot power                         |           |        |
| Calibrate: Referencing the robot axes |                                                                     |           |        |
| F201                                  | Error in starting the<br>referencing function of the<br>robot axes. | Calibrate |        |
| F202                                  | Error in performing the referencing function of the robot axes.     | Calibrate |        |
| F203                                  | Error in completing the referencing function of the robot axes.     | Calibrate |        |

# 6.4 Defining the communication parameters

Prior to setting up the communication connection between the SIMATIC Controller and the ADEPT robot controller, define the communication parameters via the structure of the "ComData" input.

| Parameter        | Data type | Initial value | Description                                                                                                    |
|------------------|-----------|---------------|----------------------------------------------------------------------------------------------------|
|                  | -         | STRUCT        | •                                                                                                    |
| ID               | WORD      | W#16#5F       | The communication ID needs to be<br>changed only if connections with<br>more than one robot controller<br>exist within the project.                                                                                           |
| IP_Address       |           | ARRAY[16] OF  | BYTE                                                                                                    |
| IP_Address[1]    | BYTE      | B#16#0        | Enter the IP address of the robot                                                                                                    |
| IP_Address[2]    | BYTE      | B#16#0        | controller here.                                                                                                    |
| IP_Address[3]    | BYTE      | B#16#0        |                                                                                                    |
| IP_Address[4]    | BYTE      | B#16#0        |                                                                                                    |
| IP_Address[5]    | BYTE      | B#16#0        | Not used.                                                                                                    |
| IP_Address[6]    | BYTE      | B#16#0        |                                                                                                    |
|                  |           | END_STRUCT    |                                                                                                    |
| LocalDevice_Type | BYTE      | B#16#2        | The default setting is suitable for<br>the communication from SIMATIC<br>CPUs 315-2 PN/DP and 317-2<br>PN/DP via the integrated interface.<br>For further setting options please<br>refer to the FB 65 "TCON" Online<br>Help. |

Table 6-9 "ComData" data structure

6.5 Testing the block function

| Parameter       | Data type | Initial value | Description                                                                                            |
|-----------------|-----------|---------------|----------------------------------------------------------------------------------------------------|
| Port            | DINT      | L46555        | The port must be left at default setting for the communication with ADEPT robot controllers.           |
| BasicComTime    | TIME      | T#2s          | Usually the setting of the<br>communication monitoring can be<br>left at the default setting.          |
| WatchDogComTime | TIME      | T#10s         | Usually the setting of the monitoring time of the connection setup can be left at the default setting. |
|                 |           | END_STRUCT    |                                                                                                    |

# 6.5 Testing the block function

For testing the block functions, the application provides a tag table "VAT\_STATES" and an HMI user interface "SIMATIC MobilePanel 277" that may also be operated on a PC via the WinCC flexible Runtime.

#### 6.5.1 Using the tag table

In the "VAT\_STATES" tag table the required input bits of FB 600 "ADEPT\_RobotControl" for controlling and the output bits and parameters for monitoring the block response have already been entered.

**Note** The parameters for setting up the communication are not listed in the tag table, but must be specified directly in the program via OB 1 or OB 100.

In addition, the tag table includes further information on the monitoring of the block response or the robot:

- Current positions of the robot axes in WORLD coordinates for the X, Y and Z axes of the world coordinate system.
- Currently active state of the state machine of the individual functions of function block F600 "ADEPT\_RobotControl" for verifying the execution of the individual functions that can be triggered via the function block inputs.
- Internal error messages of the communication blocks "TCON", "TDISCON", "TSEND", "TRECV", that are responsible for setting or clearing the connection and for data transmission between SIMATIC Controller and ADEPT robot.

6.5 Testing the block function

| Figure 6-1 | Tag table | "VAT | STATES" |
|------------|-----------|------|---------|
| J · · ·    |           |      |         |

| -122     |                      |                                                | <u>≫</u> ⊮     | 60° 44° ///                           |
|----------|----------------------|------------------------------------------------|----------------|---------------------------------------|
| 1        | Address              | Symbol                                         | Display format | Status value Modify va                |
|          | //INPUT - FB600      |                                                |                |                                       |
|          | DB600.DBX 0.0        | "Idb_ADEP1_RobotControl".Connect               | BOOL           | taise                                 |
|          | DB600.DBX 24.0       | "Idb_ADEP1_RobotControl".Power                 | BOOL           | talse                                 |
| _        | DB600.DBX 24.1       | "Idb_ADEP1_RobotControl".Calibrate             | BOOL           | talse                                 |
| <u> </u> | DB600.DBX 24.2       | "Idb_ADEP1_RobotControl".Reset                 | BOOL           | talse                                 |
|          | DB600.DBX 24.3       | "Idb_ADEP1_RobotControl".Brake                 | BOOL           | Taise                                 |
| _        |                      |                                                |                |                                       |
|          | //OUTPUT - FB600     |                                                |                |                                       |
| _        | DB600.DBX 100.0      | "idb_ADEPT_RobotControl".Connected             | BOOL           | false                                 |
| 0        | DB600.DBX 100.1      | "idb_ADEPT_RobotControl".PowerReady            | BOOL           | false                                 |
| 1        | DB600.DBX 100.2      | "idb_ADEPT_RobotControl".PowerON               | BOOL           | false                                 |
| 2        | DB600.DBX 100.3      | "idb_ADEPT_RobotControl".Calibrated            | BOOL           | false                                 |
| 3        | DB600.DBX 100.4      | "idb_ADEPT_RobotControl".ResetDone             | BOOL           | false                                 |
| 4        | DB600.DBX 100.5      | "idb_ADEPT_RobotControl".BrakeON               | BOOL           | false                                 |
| 5        | DB600.DBX 100.6      | "idb_ADEPT_RobotControl".Jogging               | BOOL           | false                                 |
| 6        | DB600.DBX 100.7      | "idb_ADEPT_RobotControl".Moving                | BOOL           | false                                 |
| 7        | DB600.DBX 101.0      | "idb_ADEPT_RobotControl".NextMove              | BOOL           | false                                 |
| 8        | DB600.DBX 101.1      | "idb_ADEPT_RobotControl".MoveDone              | BOOL           | false                                 |
| 9        | DB600.DBX 101.2      | "idb_ADEPT_RobotControl".Error                 | BOOL           | false                                 |
| 0        | DB600.DBW 102        | "idb_ADEPT_RobotControl".ErrorID               | HEX            | VV#16#0000                            |
| 21       |                      |                                                |                |                                       |
| 22       | DB600.DBD 104        | "idb_ADEPT_RobotControl".ActualPosition.world. | FLOATING_P     | 200.4409                              |
| 3        | DB600.DBD 108        | "idb_ADEPT_RobotControl".ActualPosition.world. | FLOATING_P     | 63.11755                              |
| 24       | DB600.DBD 112        | "idb_ADEPT_RobotControl".ActualPosition.world. | FLOATING_P     | 580.9656                              |
| 25       |                      |                                                |                |                                       |
| 6        | //FB600 - States of  | robot functions                                |                | · · · · · · · · · · · · · · · · · · · |
| 7        | DB600.DBW 268        | "idb ADEPT RobotControl".State Communication   | DEC            | 9                                     |
| 8        | DB600.DBW 270        | "idb ADEPT RobotControl".State Power           | DEC            | 10                                    |
| 9        | DB600.DBW 272        | "idb ADEPT RobotControl".State Calibrate       | DEC            | 6                                     |
| 0        | DB600.DBW 274        | "idb ADEPT RobotControl".State Reset           | DEC            | 0                                     |
| 1        | DB600.DBW 276        | "idb ADEPT RobotControl".State Brake           | DEC            | 0                                     |
| 2        | DB600.DBW 278        | "idb ADEPT RobotControl" State Jog             | DEC            | 0                                     |
| 3        | DB600 DBW 280        | "idb_ADEPT_RobotControl" State_Move            | DEC            | 0                                     |
| 4        | 22300.2277 200       |                                                |                | -                                     |
| 5        | //EB600 - ErroriDe / | communication functions                        |                |                                       |
| 6        | DB600 DBIA( 282      | "idb ADEPT RobotControl" COM CONNECT Erro      | HEX            | 10/#16#0000                           |
| 7        | DB600 DB(A/ 202      | "idb_ADERT_RobotControl" COM_DISCONNECT_ET     | HEX            | 10/0000                               |
| <u>'</u> | DB600 DBW/ 204       | "idb_ADERT_RobotControl".COM_DISCONNECT_E      |                | V#10#0000                             |
| 0        | DB600 DBW 200        | "idb_ADEPT_RobotControl"_COM_RECEN/E_Ever      |                | VW#10#0000                            |
| 0        | 2000.0017 200        |                                                | ΠLA            | vv#10#0000                            |
| -        |                      |                                                |                |                                       |

#### 6.5.2 Using the HMI user interface

If the HMI user interface is to be used for testing the block functions, it must be loaded to a SIMATIC MobilePanel 277 or the user interface must be started on a PC as WinCC flexible Runtime. For this purpose, however, the WinCC flexible Runtime software must be installed in this PC.

In order to start the HMI user interface as WinCC flexible Runtime, call the file "<STEP 7 project directory> > ADEPT\_Ro > HmiEs > PROJECT\_1 > PROJECT\_1.SIMATIC MobilePanel 277.fwx" directly from the Microsoft Windows Explorer. This way the WinCC flexible Runtime will only start the actual user interface on the PC.

6.5 Testing the block function

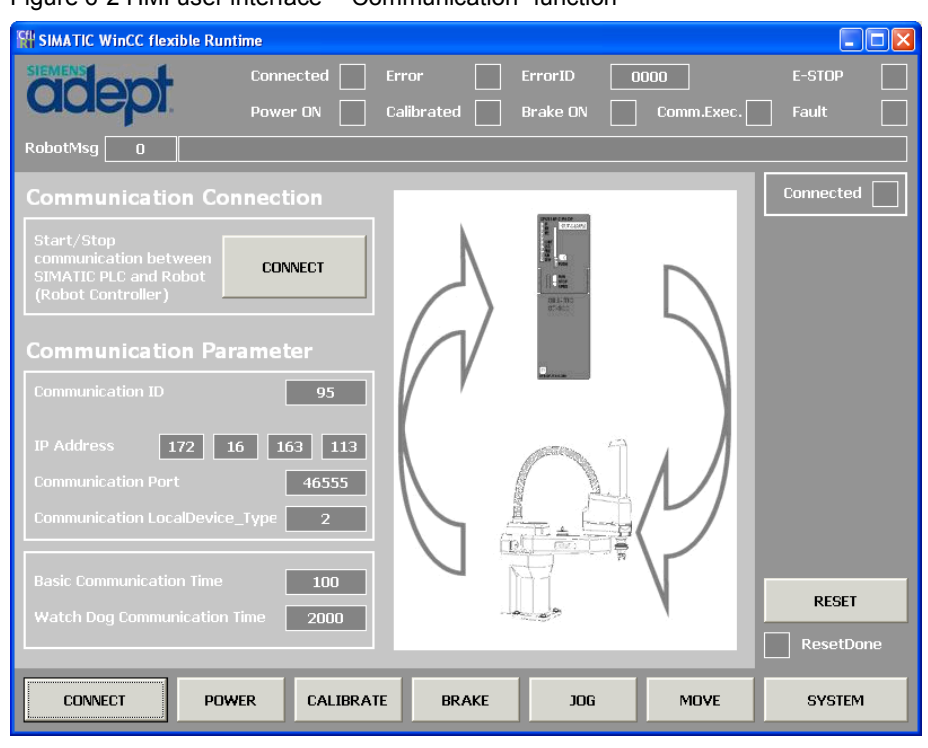

Figure 6-2 HMI user interface - "Communication" function

Through the HMI user interface you can now easily control and monitor all inputs and outputs of FB 600 "ADEPT\_RobotControl" on the corresponding pages.

| SIMATIC WinCC flexible R                    | untime            |                                               |               |
|---------------------------------------------|-------------------|-----------------------------------------------|---------------|
| siemens                                     | Connected         | Error ErrorID 0000                            | E-STOP        |
| unebi                                       | Power ON          | Calibrated Brake ON Comm                      | m.Exec. Fault |
| RobotMsg 0                                  |                   |                                               |               |
| Movement                                    |                   | Movement qualifiers                           | Moving        |
|                                             |                   |                                               | NextMove      |
| Start single movement<br>to target position | START<br>Movement | Rel Joint Direct No C<br>Move Coord Move Null | Null MoveDone |
|                                             |                   | Single Righty Below Flip                      |               |
|                                             |                   | Turn Config Config Config                     |               |
| Axis position                               |                   | Target position                               | Dynamics      |
| × 217,005                                   | Yaw -0,000        | X 0,000 Yaw                                   | 0,000 Speed 5 |
| -0,000                                      | Pitch 90,000      | Y 0,000 Pitch                                 | 0,000 Acc 100 |
| ≷<br>Z 549,834                              | Roll 0,001        | Z 0,000 Roll                                  | 0,000 Dec 100 |
|                                             |                   |                                               | Profile 1     |
| Ax 1 -0,000                                 | Ax 4002           | Ax 1 0,000 Ax 4                               | 0,000         |
| Ax 2 -160,002                               | Ax 5 0,002        | Ax 2 -160,000 Ax 5                            | 0,000 RESET   |
| Ax 3 250,001                                | Ax 6 0,003        | Ax 3 250,000 Ax 6                             | 0,000         |
|                                             |                   |                                               |               |
| CONNECT P                                   | OWER CALIBRAT     | TE BRAKE JOG M                                | OVE SYSTEM    |

Figure 6-3 HMI user interface - "Movement" function

7.1 Starting the communication with the robot controller

# 7 Operation of the Application

The application and thus the entire robot is operated through the function block of the application example. The proceeding for the individual functions of the function block will be described in the following chapters.

# 7.1 Starting the communication with the robot controller

Enter the connection parameters and the cycle and monitoring times for data exchange via the "ComData" input and then start the connection via the "Connect" input.

If the connection to the robot controller was successful, the "Connected" output will be set and the cyclic data exchange between SIMATIC Controller and robot controller will be executed within the specified time frame.

After successful connection setup, the robot controller will also issue a message that can be viewed via the "RobotErrorMessage" output.

In case an error occurred during connection setup, it can be identified and analyzed via the "Error" and "ErrorID" outputs.

Figure 7-1 Communication with the robot controller

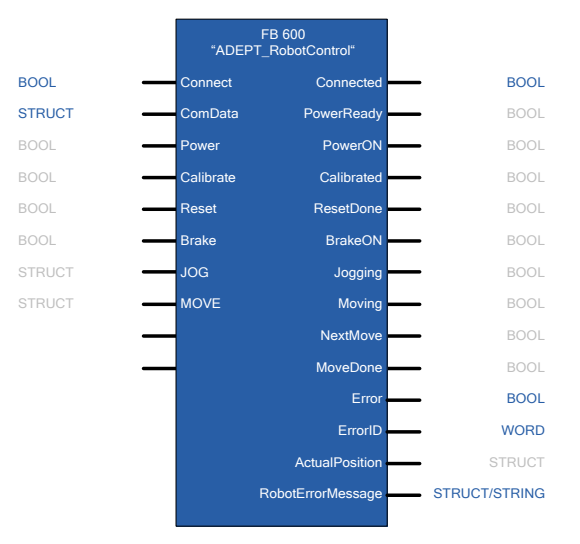

The connection parameters and the cycle and monitoring times for data exchange will be specified via the structure at the "ComData" input. Here, a unique but freely selectable (connection) ID, the IP address of the robot controller and the communication port of the robot controller through which data is exchanged must be defined for each robot.

In addition, the cycle time for data exchange between SIMATIC Controller and robot controller must be specified and the monitoring time for the communication connection setup must be defined.

#### 7.2 Switching on the robot power

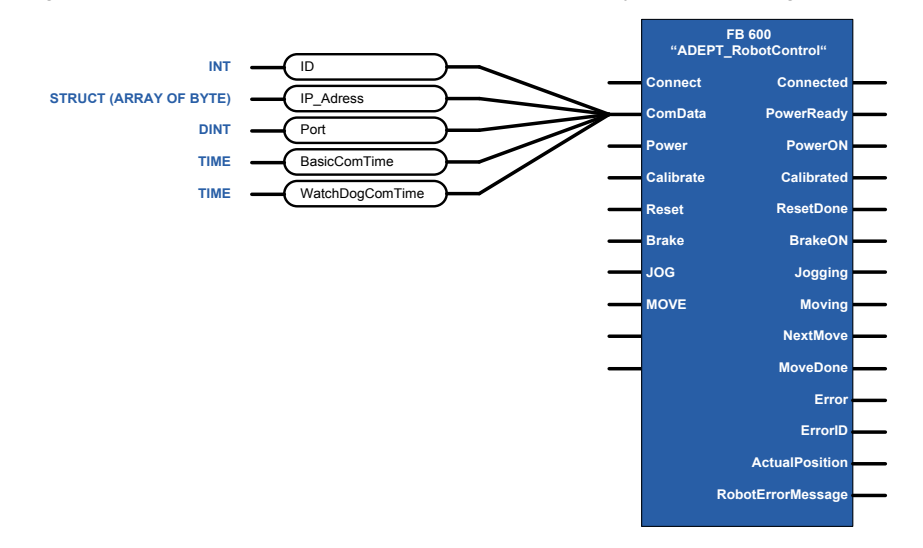

Figure 7-2 Definition of connection parameters and the cycle / monitoring times

**Note** Any other functions of the robot can only be controlled via the function block if the communication connection with the robot was set up successfully and the connection is currently active.

An active communication connection with the robot controller will be indicated through the "Connected" output of the function block.

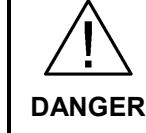

In case of danger, take additional measures for stopping the robot if the robot movements can no longer be influenced by the SIMATIC Controller.

### 7.2 Switching on the robot power

If the "Power" input at the function block is set, the command for switching on the robot power will be issued to the robot controller.

If the robot controller is ready for switching on the power at the robot, the "PowerReady" output at the function block will be set and the key for switching on the robot power at the robot front panel will be flashing. Pressing the key will switch on the power at the robot and the robot axes will go to controlled mode. This status will be displayed at the function block by setting the "PowerON" output. In case any error occurs at the robot when the power is switched on, this will be indicated via the "Error" and "ErrorID" outputs of the function block. The robot controller can also send out a message concerning the error via the "RobotErrorMessage" output. The potential cause for such an error might be an active emergency stop function at the robot, e.g. if the emergency stop button at the front panel of the robot is pressed.

#### 7.3 Referencing (calibrating) the robot axes

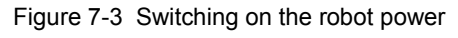

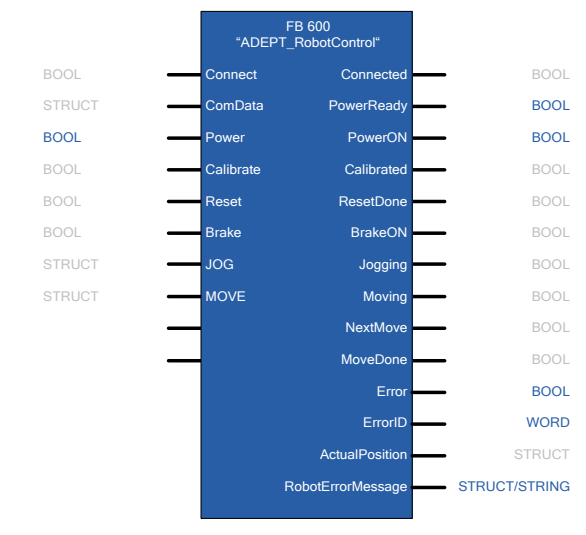

Figure 7-4 Switching on the robot power at the front panel of the robot

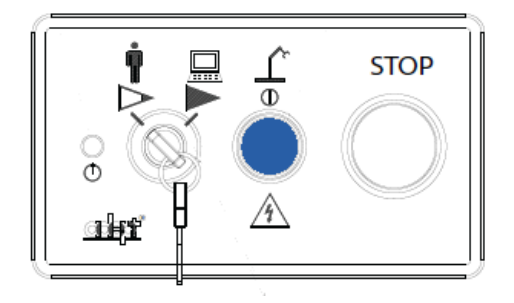

# 7.3 Referencing (calibrating) the robot axes

Prior to their first use, the robot axes must be calibrated or referenced via the "Calibrate" input. A rising edge at the input will trigger the function.

At the "Calibrated" output, the function blocks indicates that the robot axes are referenced or calibrated and can now be used for further movement functions. In case any error occurs at the robot when the power is switched on, this will be indicated via the "Error" and "ErrorID" outputs of the function block. In addition, the robot controller may also output further information on this function via the "RobotErrorMessage" output.

7.4 Acknowledging potentially pending errors

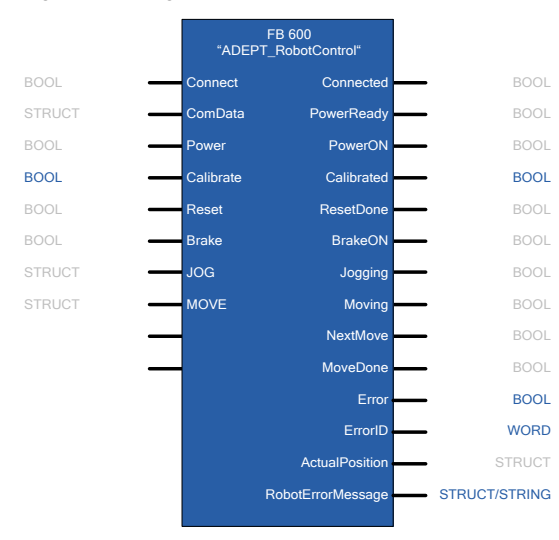

Figure 7-5 Referencing (calibrating) the robot axes

**Note** If the function is started via the "Calibrate" input even though the "Calibrated" output already indicates that the axes of the robot have already been calibrated or referenced, there will be no active referencing of the axes again. The execution of this function will be suppressed.

# 7.4 Acknowledging potentially pending errors

In case of any errors pending at the function block or at the robot or robot controller, these can be acknowledged or reset via the "Reset" input of the function block.

The successful execution of the function will be indicated via the "ResetDone" output, which will be set at least for one call cycle of the block, or will stay set until the "Reset" input is reset again.

In case any error occurs during the execution of this function, this will be indicated via the "Error" and "ErrorID" outputs. The currently pending error may possibly be indicated via these outputs even before the function is started. In addition, a message of the robot controller concerning a pending error may be output via the "RobotErrorMessage" output.

#### 7.5 Immediately stopping a robot movement

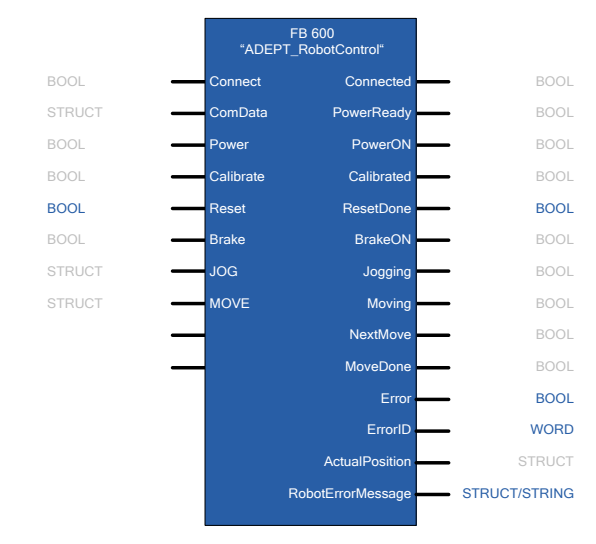

Figure 7-6 Acknowledging potentially pending errors

# 7.5 Immediately stopping a robot movement

If the robot axes are currently moving, this axis movement can immediately be stopped by setting the "Brake" input. The axes cannot be started again as long as the "Brake" input of the function block is set.

The "BrakeON" output of the function block indicates that the function for stopping the robot axes is active and that no further travel movement of the axes can be started.

In case any error occurs during the execution of this function, this will be indicated via the "Error" and "ErrorID" outputs. In addition, a message of the robot controller concerning this function may be output via the "RobotErrorMessage" output.

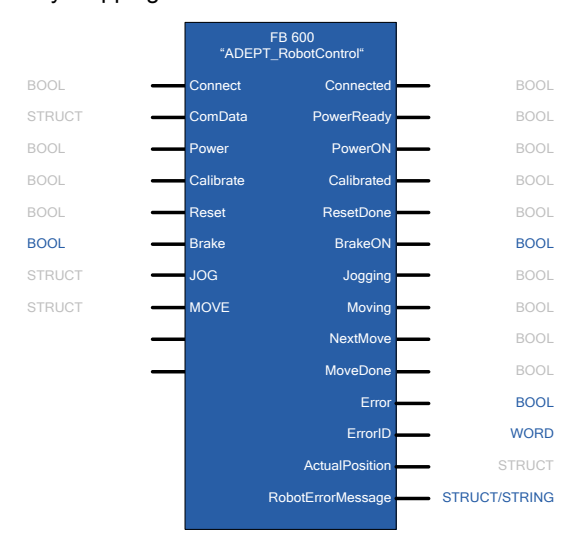

Figure 7-7 Immediately stopping a robot movement

7.6 Moving the robot axes in jog mode

# 7.6 Moving the robot axes in jog mode

The robot axes can be moved in the different coordinate systems of the robot in jog mode via the "JOG" input.

Active travel movement of the robot axes in jog mode will be indicated via the "Jogging" output.

In case any error occurs during the execution of this function, this will be indicated via the "Error" and "ErrorID" outputs. In addition, a message of the robot controller concerning this function may be output via the "RobotErrorMessage" output.

Figure 7-8 Moving the robot axes in jog mode

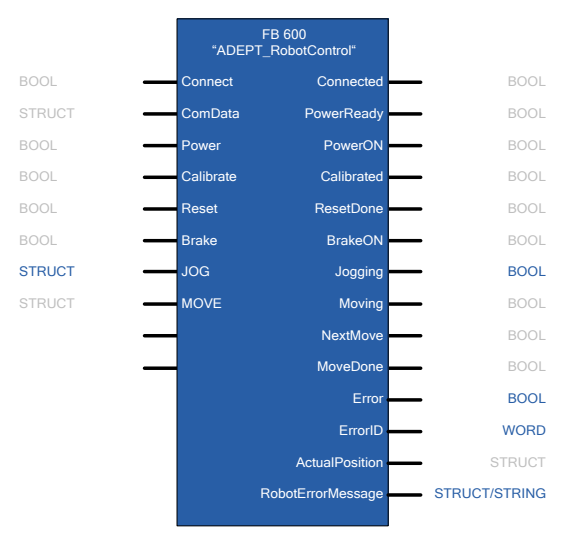

Jog mode is controlled through the structure of the "JOG" input. "JOG\_Mode" enables switching between the Cartesian coordinate system ("jog\_world\_mode" input), the tool coordinate system ("jog\_tool\_mode" input), and the axis coordinate system ("jog\_joint\_mode" input).

The dynamic parameters for the jog mode of the axes, such as speed ("speed" input), acceleration ("acceleration" input), and deceleration ("deceleration" input) and the dynamic profile ("acceleration\_profile" input) will be specified via the "JOG MotionParameters".

After that, through the "JOG\_Buttons", the respective axis can be moved, and several axes can be selected at the same time. The robot axes will keep moving as long as the corresponding jog buttons are pressed.

#### Figure 7-9 Controlling the jog mode

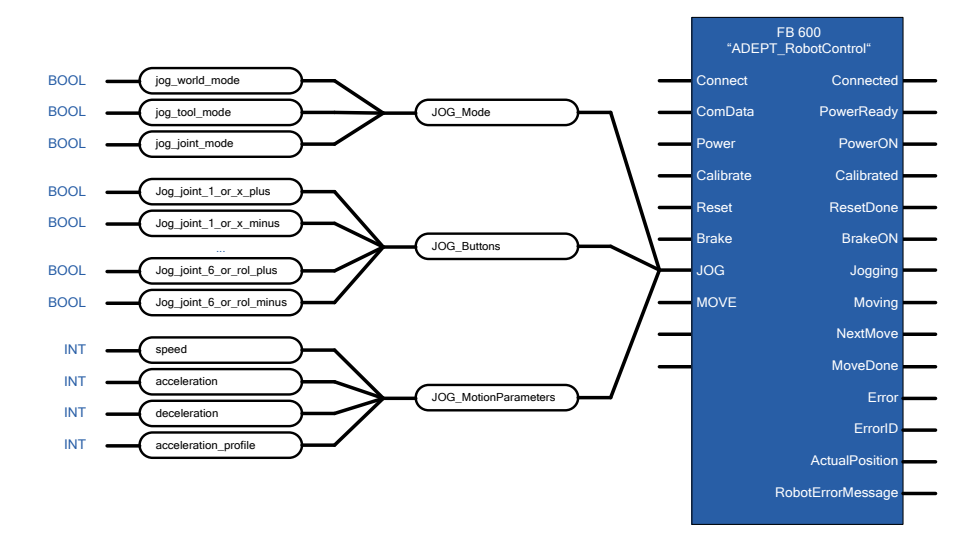

# 7.7 Executing coordinated movements

One or more coordinated and chained movements of the robot can be executed, with a target position specified, via the "MOVE" input.

Active travel movement of the robot axes will be indicated via the "Moving" output. The "NextMove" output indicates that a further moving command for a chained sequence of movements can be transferred to the function block, allowing orbital movements of the robot with several support points to be executed. The "MoveDone" ouput indicates that a single movement or a chained sequence of movements or orbital movement was fully executed and completed. This output will be displayed at least for one call cycle of the block, or until the "MOVE.command.Execute" input is reset.

In case any error occurs during the execution of this function, this will be indicated via the "Error" and "ErrorID" outputs. In addition, a message of the robot controller concerning this function may be output via the "RobotErrorMessage" output.

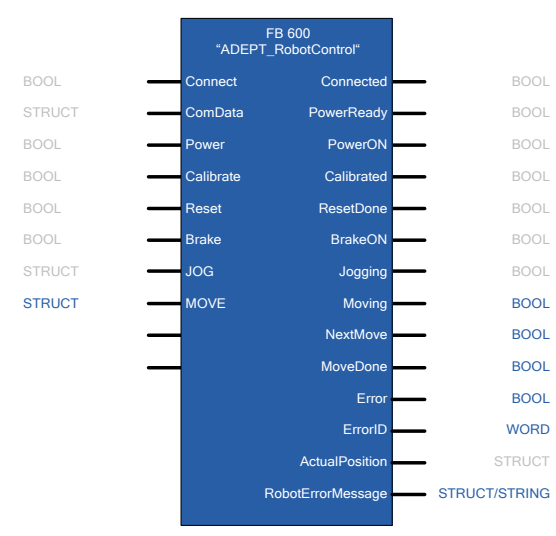

#### Figure 7-10 Executing coordinated movements

The moving functions of the robot will be controlled through the structure of the "MOVE" input.

The properties of the required movement are defined by means of the qualifiers. They allow the setting whether the target specification of the movement is an absolute or a relative position specification ("relative\_mode" input), whether the position is specified in the Cartesian coordinate system or in the axis coordinate system ("joint\_coordinates" input), whether the movement is to be executed on a straight line ("straightline\_move" input), whether the command shall be chained to the next command ("nonull" input), and whether the specified target position is to be targeted precisely or only approximately ("coarse\_nulling" input). The movement of the rotary axes can also be limited ("single\_turn" input) or the arm positions of the robot can be defined ("righty\_configuration", "below\_configuration", and "flip\_configuration" inputs).

The dynamic properties of the movement or the sequence of movements will be defined through the "parameters" structure.

Finally the target position of the movement or the individual support point of a sequence of movements will be defined through the "location\_data" structure. This structure also has the two sub-structures "world" and "joint" which, for security reasons, will be selected in dependence of the "gualifiers.joint coordinates" input:

- If the "qualifiers.joint\_coordinates" input is set, the target position will be taken from the "joint" structure. The movement will then be executed in the axis coordinate system.
- If the "qualifiers.joint\_coordinates" input is not set, the target position will be taken from the "world" structure. The movement will then be executed in the Cartesian coordinate system.

The sub-structures each have six parameter inputs for the target position in the Cartesian coordinate system of the "world" structure (inputs "X", "Y", "Z", "Yaw", "Pitch", "Roll") or in the axis coordinate system of the "joint" structure (inputs "joint\_1", "joint\_2", "joint\_3", "joint\_4", "joint\_5", "joint\_6").

Finally the parameterized movement can be started via the "command.Execute" input.

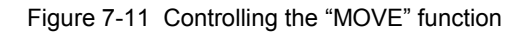

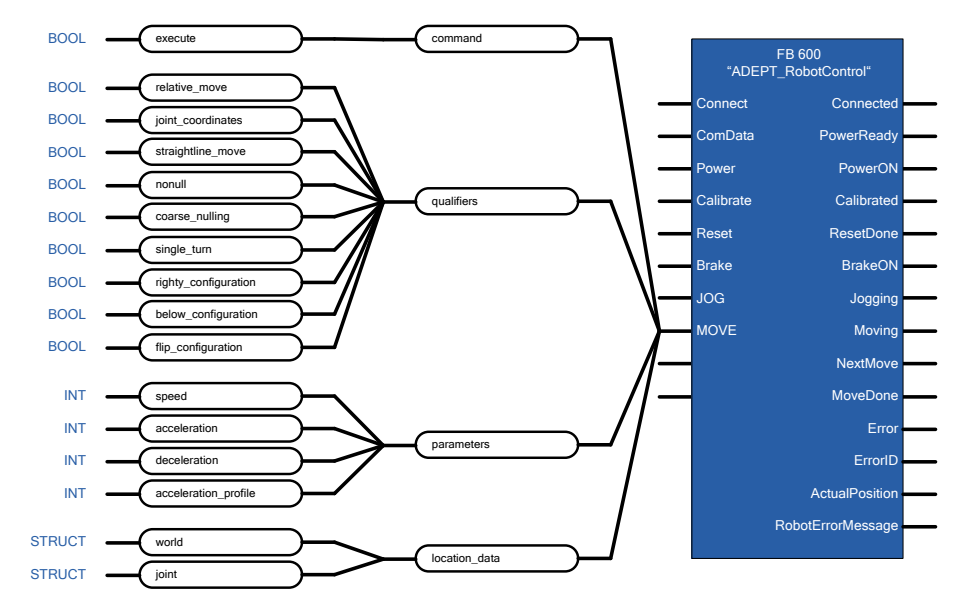

# 7.7.1 Executing a single movement

The properties of the movement will be defined through the structures "qualifiers" and "parameters" and the target position will be set through the "location\_data" structure.

After that, a rising edge at the "MOVE.command.Execute" input will start the movement. The active movement will be indicated via the "Moving" output.

Once the "NextMove" output is set, the command for another movement for a sequence of movements could be given. However, this output is of no significance for executing a single movement.

After successful execution of the movement the "Moving" output will be reset and the "MoveDone" output will be set, which will stay active until the "MOVE.command.Execute" input is reset again.

Figure 7-12 Executing a single movement

| MOVE.command.Execute |   |
|----------------------|---|
| Moving               |   |
| NextMove             |   |
| MoveDone             |   |
|                      | t |

### 7.7.2 Executing a sequence of movements

If a sequence of movements is to be executed, the properties of the movement must first be defined through the structures "qualifiers" and "parameters" and the target position of the first movement, i.e. the first support point of the movement, will be set through the "location\_data" structure.

Then a rising edge at the "MOVE. command.Execute" input will start the sequence of movements. The active movement will be indicated via the "Moving" output.

Once the "NextMove" output is set, the properties of the movement can be defined through the structures "qualifiers" and "parameters" and the target position of the next movement, i.e. the next support point of the movement, will be set through the "location\_data" structure.

Then a rising edge at the "MOVE. command.Execute" input will activate the next movement. This movement will be executed as soon as the previous movement has been completed with the defined properties.

Once the "NextMove" output is set again, the command for the next movement can be given. This process will repeat until the command for the last movement of the sequence of movements has been given.

After successful execution of the sequence of movements, or the last movement of the sequence, the "Moving" output will be reset and the "MoveDone" output will be set, which will stay active until the "MOVE.command.Execute" input is reset again.

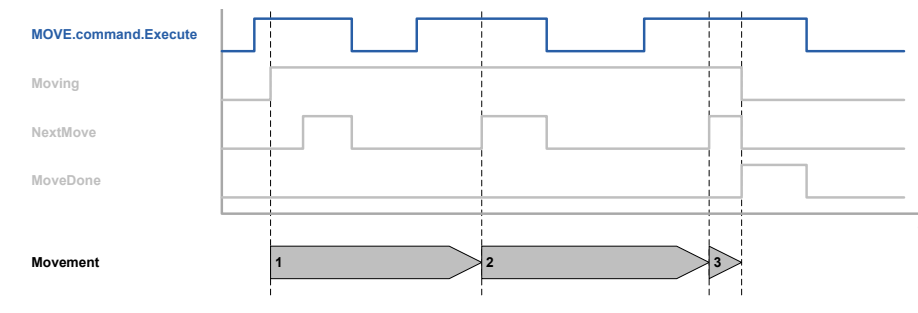

Figure 7-13 Executing a sequence of movements

**Note** If the individual movements in a sequence of movements are to be "blended", i.e. executed without stopping the robot axis between the individual movements, the command for the follow-up movement must be given while the current movement is still being executed.

In addition, the "MOVE.Qualifiers.nonull" input must be set for each movement of the sequence.

# 8 Related Literature

# 8.1 Bibliography

This list is by no means complete and only represents a selection of relevant literature.

Table 8-1

|     | Subject                     | Title                                                                                                    |
|-----|-----------------------------|----------------------------------------------------------------------------------------------------|
| /1/ | STEP7<br>SIMATIC S7-300/400 | Automating with STEP7 in STL and SCL<br>Author: Hans Berger<br>Publicis MCD Verlag<br>ISBN: 978-3895784125             |
| /2/ | STEP7<br>SIMATIC S7-300/400 | Automating with STEP7 in LAD and FBD<br>Author: Hans Berger<br>Publicis MCD Verlag<br>ISBN: 978-3895784101             |
| /3/ | STEP7<br>SIMATIC S7-300     | Automating with SIMATIC S7-300 inside TIA Portal<br>Author: Hans Berger<br>Publicis MCD Verlag<br>ISBN: 978-3895783821 |

# 8.2 Internet Links

The following list is not complete and only represents a selection of relevant information.

Table 8-2

|     | Subject                            | Title                                                     |
|-----|------------------------------------|-----------------------------------------------------------|
| \1\ | Reference to this<br>entry         | http://support.automation.siemens.com/WW/view/en/79100154 |
| \2\ | Siemens Industry<br>Online Support | http://support.automation.siemens.com                     |

# 9 History

#### Table 9-1

| Version | Date    | Modifications |
|---------|---------|---------------|
| V1.0    | 08/2013 | First version |
|         |         |               |
|         |         |               |